# Windows Server 2012 R2

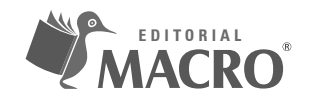

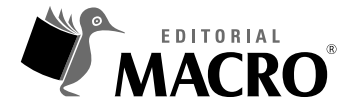

Windows Server 2012 R2 Autor: Marco Antonio Flores Rosa

© Derechos de autor registrados: Empresa Editora Macro EIRL

© Derechos de edición, arte gráfico y diagramación reservados: Empresa Editora Macro EIRL

**Coordinación de edición:** Cynthia Arestegui Baca

Diseño de portada: Alejandro Marcas León

**Corrección de estilo:** Hansi Sánchez de Brown Magaly Ramon Quiroz

Diagramación: Maria Limpi Condori

Edición a cargo de: © Empresa Editora Macro EIRL Av. Paseo de la República N.º 5613 , Miraflores, Lima, Perú

- **C** Teléfono: (511) 748 0560
- ⊠ E-mail: proyecto@editorialmacro.com
- Página web: www.editorialmacro.com

Primera edición: noviembre de 2014 Tiraje: 1000 ejemplares

#### Impresión

Talleres gráficos de la Empresa Editora Macro EIRL Jr. San Agustín N.º 612-624, Surquillo, Lima, Perú

ISBN N.º 978-612-304-249-3 Hecho el depósito legal en la Biblioteca Nacional del Perú N.º 2014-16701

Prohibida la reproducción parcial o total, por cualquier medio o método, de este libro sin previa autorización de la Empresa Editora Macro EIRL.

## **Marco Antonio Flores Rosa**

Graduado en Ingeniería Electrónica. Realizó estudios de posgrado en Docencia Universitaria. Certificado en MCP, Microsoft Certified Professional, e instructor Certificado IBM. Ejerce la docencia en el Centro de Cómputo de la Facultad de Ingeniería Industrial y Sistemas de la Universidad Nacional de Ingeniería. Instructor del Centro de Extensión Profesional y Social de la Universidad Nacional de Ingeniería. Se ha desempeñado como docente en el Instituto San Ignacio de Loyola y en la Universidad San Juan Bautista.

A Marco Antonio Junior

## Índice

| Introducción13 |
|----------------|
|----------------|

## Capítulo 1

#### Windows Server 2012 R2

| 1.1 La familia Windows Server 2012 R2           | 17 |
|-------------------------------------------------|----|
| 1.1.1 Características                           |    |
| 1.1.2 Lo nuevo en Windows Server 2012 R2        | 19 |
| 1.1.3 Modos de instalación                      | 20 |
| 1.1.4 Instalación de Windows Server 2012 R2     | 21 |
| 1.2 Tareas adicionales                          | 27 |
| 1.2.1 La herramienta Administrador del servidor | 28 |
| 1.2.2 Instalar los controladores de hardware    |    |
| 1.2.3 Realizar la configuración inicial         |    |
| 1.2.4 Actualizar el sistema                     | 36 |
| 1.2.5 Instalar los roles y características      | 39 |
| 1.3 El entorno de Windows Server 2012 R2        | 43 |
| 1.3.1 El menú Inicio                            |    |
| 1.4 Resumen                                     | 46 |

## Capítulo 2

## Usuarios y grupos locales

| 2.1 Cuentas de usuarios                           | 49 |
|---------------------------------------------------|----|
| 2.1.1 Cuentas predefinidas                        | 49 |
| 2.1.2 Administración de usuarios locales          | 51 |
| 2.1.3 Perfil del usuario                          | 53 |
| 2.1.4 El Identificador de seguridad               | 65 |
| 2.2 Grupos de usuarios                            | 66 |
| 2.2.1 Creación de un grupo local de usuarios      | 67 |
| 2.3 Directivas locales                            | 68 |
| 2.3.1 La herramienta Directiva de seguridad local | 68 |
| 2.3.2 Asignación de derechos de usuarios          | 72 |
| 2.3.3 Opciones de seguridad                       | 73 |
| 2.4 Resumen                                       | 74 |

## Capítulo 3

| Active Directory                         |    |
|------------------------------------------|----|
| 3.1 Servicios de directorio              | 79 |
| 3.1.1 Terminología                       | 79 |
| 3.2 Active Directory                     | 81 |
| 3.2.1 Componentes lógicos                | 81 |
| 3.2.2 Componentes físicos                | 84 |
| 3.2.3 Roles de los equipos de un dominio | 84 |
| 3.2.4 Catálogo global                    | 85 |

| 3.2.5 Niveles funcionales                                   | 86  |
|-------------------------------------------------------------|-----|
| 3.2.6 Active Directory y DNS                                | 87  |
| 3.2.7 Instalación del Active Directory                      | 87  |
| 3.3 Administración de cuentas de usuario de dominio         | 96  |
| 3.3.1 La herramienta Usuarios y equipos de Active Directory | 96  |
| 3.3.2 Cuenta de usuario de dominio                          | 97  |
| 3.3.3 Administración de múltiples cuentas                   | 109 |
| 3.3.4 Creación de plantillas de usuarios                    | 110 |
| 3.4 Administración de grupos                                | 113 |
| 3.4.1 Tipos de grupo                                        | 114 |
| 3.4.2 Ámbito de grupo                                       | 114 |
| 3.4.3 Creación de grupos de dominio                         | 116 |
| 3.4.4 Eliminación de grupos de usuario                      | 117 |
| 3.4.5 Conversión de tipo de grupo                           | 118 |
| 3.4.6 Conversión del ámbito de un grupo                     | 118 |
| 3.4.7 Asignar un administrador a un grupo                   | 119 |
| 3.4.8 Grupos anidados                                       | 121 |
| 3.4.9 Grupos predeterminados                                | 122 |
| 3.4.10 Uso de los grupos predeterminados                    | 123 |
| 3.4.11 Efecto de los grupos en el rendimiento de la red     | 124 |
| 3.5 Resumen                                                 | 124 |

| Relaciones de confianza                     |     |
|---------------------------------------------|-----|
| 4.1 Entornos con múltiples dominios         | 127 |
| 4.1.1 Modelos jerárquicos de administración |     |
| 4.2 Relaciones de confianza                 |     |
| 4.2.1 Características                       | 130 |
| 4.2.2 Tipos                                 | 130 |
| 4.2.3 Creación de relaciones de confianza   | 130 |
| 4.3 Resumen                                 |     |
|                                             |     |

## Capítulo 5

## Directivas de grupo

| 5.1 Introducción a las directivas de grupo                     | 155 |
|----------------------------------------------------------------|-----|
| 5.1.1 El objeto de directivas de grupo                         | 156 |
| 5.1.2 Jerarquía de los GPO                                     | 157 |
| 5.2 Herramientas para la administración de directivas de grupo | 160 |
| 5.2.1 El Editor de directivas de grupo                         | 160 |
| 5.2.2 Plantillas administrativas                               | 162 |
| 5.2.3 La herramienta Administración de directivas de grupo     | 162 |
| 5.2.4 El complemento Conjunto resultante de directivas         | 182 |
| 5.2.5 Consultas                                                | 183 |
| 5.2.6 Planeamiento de la implementación                        | 191 |
| 5.3 Resumen                                                    | 194 |
|                                                                |     |

#### Administración del sistema de archivos

| 6.1 Sistemas de archivo                                         | 197 |
|-----------------------------------------------------------------|-----|
| 6.1.1 Terminología                                              | 197 |
| 6.1.2 Sistemas de archivos admitidos por Windows Server 2012 R2 | 198 |
| 6.1.3 Elección de un sistema de archivos                        | 199 |
| 6.2 Compartir archivos                                          | 200 |
| 6.2.1 Permisos Compartir                                        | 200 |
| 6.2.2 Universal Naming Convention                               | 205 |
| 6.2.3 El utilitario Carpetas compartidas                        | 205 |
| 6.3 Permisos NTFS                                               | 206 |
| 6.3.1 Asignación de permisos NTFS                               | 208 |
| 6.3.2 Archivos sin conexión                                     | 209 |
| 6.4 Sistema distribuido de archivo                              | 211 |
| 6.4.1 Escenarios de uso                                         | 212 |
| 6.4.2 Tipos                                                     | 212 |
| 6.4.3 La herramienta Administración de DFS                      | 213 |
| 6.5 Resumen                                                     | 221 |

## Capítulo 7

#### Administración de la impresión

| 7.1 Impresión en Windows Server 2012 R2                         | 225 |
|-----------------------------------------------------------------|-----|
| 7.1.1 Permisos para impresoras                                  | 225 |
| 7.2 Servicios de impresión y documentos                         | 227 |
| 7.2.1 La herramienta Administración de impresión                | 227 |
| 7.2.2 Instalación de los Servicios de impresión y de documentos | 228 |
| 7.2.3 Instalación de un controlador de impresora                | 232 |
| 7.2.4 Instalación de una impresora local                        | 234 |
| 7.2.5 Instalación de una impresora de red                       | 237 |
| 7.2.6 Creación de una cola de impresión                         | 239 |
| 7.2.7 Impresoras con diferentes directivas de uso               | 244 |
| 7.3 Resumen                                                     | 253 |
|                                                                 |     |

## Capítulo 8

## Copia de seguridad

| 8.1 Copia de seguridad                                  | 257 |
|---------------------------------------------------------|-----|
| 8.1.1 El atributo Archive                               | 257 |
| 8.1.2 Tipos de copia                                    | 258 |
| 8.2 Copias de seguridad de Windows Server               | 259 |
| 8.2.1 La herramienta Copias de seguridad de Windows     | 260 |
| 8.2.2 Instalación de la herramienta Copias de seguridad | 261 |
| 8.2.3 Estado del sistema                                | 263 |
| 8.2.4 Creación de una copia de seguridad                | 264 |
| 8.2.5 Programación de copias de seguridad               | 268 |

| 8.3 Restauración de copias | 272 |
|----------------------------|-----|
| 8.4 Resumen                | 276 |

### Administración remota

| 9.1 Herramientas de administración remota                  | 279 |
|------------------------------------------------------------|-----|
| 9.1.1 Administrador del servidor                           | 279 |
| 9.1.2 Conectar con otro equipo                             | 283 |
| 9.1.3 Escritorio remoto                                    | 285 |
| 9.1.4 Herramientas de administración remota para Windows 8 | 288 |
| 9.2 Resumen                                                |     |

## Capítulo 10

#### Servicios de escritorio remoto

| 10.1 Introducción a los Servicios de Escritorio remoto      |     |
|-------------------------------------------------------------|-----|
| 10.1.1 Características nuevas                               |     |
| 10.1.2 Servicios de rol                                     |     |
| 10.1.3 Tipos de implementación                              |     |
| 10.1.4 Instalación                                          |     |
| 10.1.5 Conexión al Escritorio remoto                        |     |
| 10.1.6 Conexión a los Servicios de Escritorio remoto web    | 311 |
| 10.1.7 Administración de los Servicios de Escritorio remoto | 312 |
| 10.2 Resumen                                                |     |
|                                                             |     |

## Capítulo 11

#### Acceso remoto

| 11.1 El servicio Acceso remoto      |     |
|-------------------------------------|-----|
| 11.1.1 Servicios de rol             |     |
| 11.1.2 Instalación                  |     |
| 11.1.3 Creación de un VPN           |     |
| 11.1.4 Habilitación de DirectAccess | 344 |
| 11.1.5 Proxy de aplicación web      | 349 |
| 11.1.6 Implementación de un proxy   | 351 |
| 11.2 Resumen                        |     |
|                                     |     |

## Capítulo 12

#### Administración de particiones

| 12.1 Administración de particiones    |     |
|---------------------------------------|-----|
| 12.1.1 Tipos de particiones           | 357 |
| 12.1.2 Tipos de tablas de particiones | 358 |
| 12.1.3 Tipos de disco                 | 358 |
| 12.1.4 Tipos de volúmenes             | 358 |
| 12.2 Administración de Discos         |     |

|      | 12.2.1 El utilitario Administración de discos                | 359 |
|------|--------------------------------------------------------------|-----|
|      | 12.2.2 Adición de un nuevo disco                             | 360 |
|      | 12.2.3 Creación de un volumen simple                         | 362 |
|      | 12.2.4 Eliminación de una partición, volumen o unidad lógica | 366 |
|      | 12.2.5 Convertir un disco básico a disco dinámico            | 367 |
|      | 12.2.6 Creación de un volumen distribuido                    | 368 |
|      | 12.2.7 Creación de un volumen seccionado                     | 370 |
|      | 12.2.8 Creación de un volumen reflejado                      | 373 |
|      | 12.2.9 Creación de un volumen RAID-5                         | 376 |
|      | 12.2.10 Reparación de un volumen RAID-5                      | 379 |
|      | 12.2.11 Conversión del sistema de archivos                   | 383 |
|      | 12.2.12 Montaje de un volumen                                | 383 |
| 12.3 | Resumen                                                      | 387 |

## Servicios de infraestructura

| 13.1 DHCP                               | 391 |
|-----------------------------------------|-----|
| 13.1.1 Administración del servicio DHCP | 392 |
| 13.2 DNS                                | 410 |
| 13.2.1 Registros de recursos            | 410 |
| 13.2.2 Administración del servicio DNS  | 411 |
| 13.3 WINS                               | 423 |
| 13.3.1 Componentes WINS                 | 423 |
| 13.3.2 Funcionamiento                   | 424 |
| 13.3.3 Instalación de WINS              | 424 |
| 13.3.4 Replicación WINS                 | 425 |
| 13.4 IPAM                               | 428 |
| 13.4.1 Arquitectura                     | 428 |
| 13.4.2 Instalación de IPAM              | 429 |
| 13.4.3 Aprovisionamiento                | 430 |
| 13.5 Resumen                            | 439 |
|                                         |     |

## Capítulo 14

#### **Internet Information Services**

| 14.1 Internet Information Services                                      |     |
|-------------------------------------------------------------------------|-----|
| 14.1.1 Lo nuevo en IIS 8.5                                              | 444 |
| 14.1.2 El Administrador de Internet Information Services                |     |
| 14.1.3 Instalación de IIS                                               | 446 |
| 14.1.4 Publicación de páginas web                                       | 450 |
| 14.1.5 Creación de directorios virtuales                                | 452 |
| 14.1.6 Creación de servidores virtuales usando múltiples direcciones IP | 453 |
| 14.1.7 Creación de servidores virtuales usando encabezados              | 457 |
| 14.1.8 Tipos de autenticación                                           | 458 |
| 14.1.9 Restricciones por dirección IP y dominio                         | 460 |
| 14.1.10 Soporte de aplicaciones                                         | 463 |
|                                                                         |     |

| 14.1.11 Uso del protocolo SSL       | 465 |
|-------------------------------------|-----|
| 14.2 El servicio FTP                | 474 |
| 14.2.1 Instalación del servicio FTP | 474 |
| 14.2.2 Agregar un sitio FTP         | 475 |
| 14.2.3 Comandos para FTP            | 478 |
| 14.3 Resumen                        |     |
|                                     |     |

#### Servicios de certificados de Active Directory

| 15.1 Infraestructura de clave pública              | 483 |
|----------------------------------------------------|-----|
| 15.1.1 Componentes                                 | 483 |
| 15.2 Servicios de certificados de Active Directory | 484 |
| 15.2.1 Tipos de instalación                        | 485 |
| 15.2.2 Tipos de CA                                 |     |
| 15.2.3 Instalación de AD CS                        | 486 |
| 15.2.4 Configuración de AD CS                      | 488 |
| 15.2.5 Administración de certificados              | 494 |
| 15.3 Resumen                                       | 497 |

## Capítulo 16

## Exchange server

| 16.1 Exchange Server 2010                   | 501 |
|---------------------------------------------|-----|
| 16.1.1 Roles                                | 501 |
| 16.1.2 Características                      | 503 |
| 16.1.3 Ediciones de Exchange Server         | 504 |
| 16.1.4 Requerimientos de hardware           | 505 |
| 16.2 Instalación de Exchange Server         | 505 |
| 16.2.1 Instalación de los prerrequisitos    | 506 |
| 16.2.2 Procedimiento de instalación         | 507 |
| 16.3 Administración de Exchange Server      | 513 |
| 16.3.1 Agregación de un bosque Exchange     | 515 |
| 16.3.2 Creación de una casilla de correo    | 516 |
| 16.3.3 Creación de un grupo de distribución | 520 |
| 16.3.4 Creación de un contacto              | 523 |
| 16.3.5 Conexión a Internet                  | 527 |
| 16.3.6 Protocolos POP3 e IMAP4              | 531 |
| 16.4 Clientes Exchange                      | 533 |
| 16.4.1 Microsoft Outlook                    | 533 |
| 16.4.2 Outlook Web App                      | 549 |
| 16.4.3 Clientes POP3 e IMAP4                | 552 |
| 16.5 Resumen                                | 557 |
| Glosario                                    | 557 |
| Referencias bibliográficas                  | 565 |
| Referencias electrónicas                    | 567 |
|                                             |     |

## Introducción

Windows Server 2012 R2 es la nueva versión de la familia de sistemas operativos Windows Server que posee toda la experiencia de Microsoft en administración, almacenamiento, redes, seguridad, virtualización, plataforma de aplicaciones, web y servicios en la nube. Por ello, el objetivo de esta publicación es brindarle las herramientas necesarias para poder implementar este sistema y aprovechar sus nuevas características que le permita facilitar sus opciones de trabajo.

El libro se divide en dieciséis capítulos que exponen de manera clara y práctica las bases sobre las que se asienta Windows Server 2012 R2. Cada capítulo trata un tema específico, desde los conceptos más básicos hasta los más avanzados, lo cual permite que la lectura pueda realizarse de manera independiente. También puede servir como libro de consulta diaria. Adicionalmente, esta obra cuenta con un CD-ROM que proporciona videos y cuestionarios que ayudarán a comprender de forma práctica el funcionamiento de esta versión.

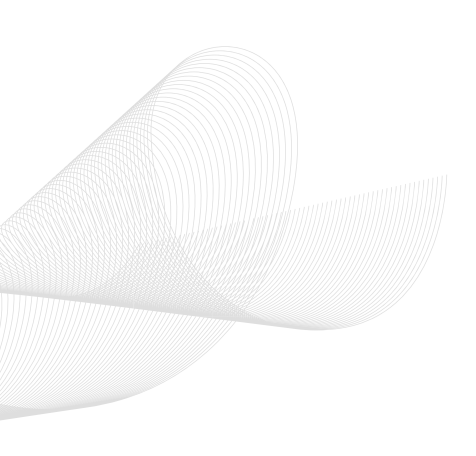

## Windows Server 2012 R2

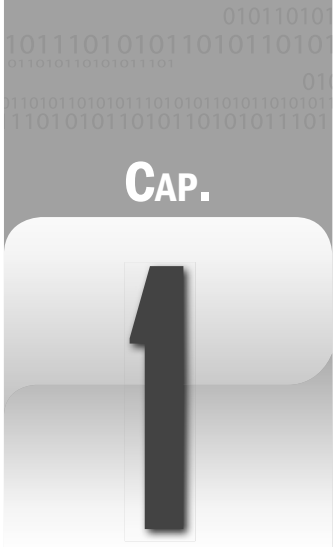

Windows Server 2012 R2 es la nueva versión de la familia de sistemas operativos para servidor Windows Server de Microsoft. Esta versión no solo contiene mejoras en el almacenamiento, redes y virtualización, sino también cuenta con un sistema operativo para la nube.

En este primer capítulo se revisan las características y los requerimientos de las diferentes ediciones de Windows Server 2012 R2 y las razones por las que debe preferir una u otra edición. De este modo, se proporcionará la base para un mejor planeamiento, implementación y administración de una red basada en Windows Server 2012 R2.

#### Objetivos

- Describir las diferentes ediciones de Windows Server 2012 R2.
- Enumerar las nuevas características de Windows Server 2012 R2.
- Instalar Windows Server 2012 R2.
- Describir el entorno de trabajo de Windows Server 2012 R2.

#### 1.1 LA FAMILIA WINDOWS SERVER 2012 R2

A diferencia de Windows Server 2008 R2, Windows Server 2012 R2 se encuentra comercialmente disponible solo en tres versiones:

#### A. Windows Server 2012 R2 Datacenter Edition

Es la versión más completa destinada a entornos en nube híbridos y privados, con un alto grado de virtualización y con número ilimitado de instancias virtuales.

#### B. Windows Server 2012 R2 Standard Edition

Esta versión está destinada a entornos sin virtualización o mínimamente virtualizados, incluye todas las funciones Windows Server con dos instancias virtuales.

#### C. Windows Server 2012 R2 Essentials Edition

Es la versión destinada a pequeñas empresas con límite de 25 cuentas de usuarios y 50 dispositivos, sin funciones de virtualización y clusterización. Asimismo, la versión Essentials instala de manera predeterminada los servicios Active Directory Certificate Services (AD CS), Active Directory Domain Services (AD DS), DNS, Network Policy and Access Services, Remote Desktop Services e Internet Information Services (IIS).

Una cuarta versión es Windows Server 2012 R2 Foundation, destinada para servidores económicos con un máximo de 15 cuentas de usuario y únicamente está disponible para fabricantes de equipos originales OEM. Solo soporta un procesador (sin importar la cantidad de núcleos), 32 GB de memoria RAM, no puede ser un controlador de dominio de solo lectura ni servidor WSUS (Windows Software Update Services), y no soporta virtualización.

Windows Server 2012 R2 no incluye una edición para servidores web, en su lugar puede usar Windows Server 2012 R2 Standard Edition o Windows Server 2012 R2 Datacenter Edition sin necesidad de adquirir «licencias de acceso de cliente» CAL (Client Access License).

En la siguiente tabla se resume las características de las versiones de Windows Server 2012 R2.

| Versión                                               | Escenarios de uso                                                   | CARACTERÍSTICAS                                                                                         | Modo de<br>licenciamiento     |
|-------------------------------------------------------|---------------------------------------------------------------------|----------------------------------------------------------------------------------------------------|-------------------------------|
| Datacenter                                            | Entornos en nube privados<br>e híbridos con alta<br>virtualización. | Toda la funcionalidad del<br>servidor y virtualización<br>ilimitadas.                                   | Procesador + CAL              |
| Standard Entorno de baja densidad o no virtualizados. |                                                                     | Toda la funcionalidad del<br>servidor y dos instancias<br>virtuales.                                    | Procesador + CAL              |
| Essentials                                            | Pequeñas empresas                                                   | Interfaz simple, conectividad<br>a la nube preconfigurada<br>basada en servicios, no<br>virtualización. | Por servidor<br>(25 usuarios) |
| Foundation                                            | Servidor económico de<br>propósito general.                         | Funcionalidad de un servidor<br>de propósito general, no<br>virtualización.                             | Por servidor<br>(15 usuarios) |

Tabla 1.1 Ediciones de Windows Server 2012 R2

#### 1.1.1 Características

Windows Server 2012 R2 comparte varias características con la versión anterior.

- La herramienta Administrador del servidor. Permite la creación de grupos de servidores que se pueden administrar conjuntamente según los servicios que proporcionan.
- Interfaz gráfica opcional. La instalación en modo Server Core es la recomendada por lo que la administración debería realizarse mediante la línea de comandos. La interfaz gráfica puede activarse y desactivarse sin necesidad de reinstalar el sistema operativo.
- **Replicación Hyper-V.** Permite replicar una máquina virtual desde una ubicación a otro con Hyper-V y una conexión de red, sin necesidad de un tipo de almacenamiento compartido.
- PowerShell mejorado. Incluye nuevos comandos PowerShell para facilitar la administración por comandos.
- Storage Spaces. Son espacios de almacenamiento proporcionados por colecciones de discos internos y/o externos que forman un pool de almacenamiento. Los espacios de almacenamiento son presentados al sistema operativo como volúmenes de disco.
- DirectAccess. Habilita para los usuarios una conexión permanente a los recursos de la red corporativa mediante un túnel seguro de tipo VPN sin la sobrecarga y el impacto de rendimiento de una VPN verdadera.
- Dynamic Access Control. El control de acceso dinámico usa la infraestructura de clasificación de archivos para controlar y supervisar, de manera centralizada, el acceso a los archivos almacenados en los servidores de archivos.

- Resilient File System (ReFS). Un nuevo sistema de archivos con un enfoque en la escalabilidad, disponibilidad y la integridad.
- Internet Information Server (IIS). En Windows Server 2012 R2 se actualiza la versión de IIS 8.0 a IIS 8.5.
- IP Address Management (IPAM). IPAM permite detectar, supervisar, auditar y administrar el espacio de direcciones IP que se usa en una red corporativa proporcionando administración y supervisión de los servidores DHCP y DNS.

#### 1.1.2 Lo nuevo en Windows Server 2012 R2

Entre las nuevas características incluidas en Windows Server 2012 R2 se tienen:

- Automated Tiering. Storage Spaces almacena automáticamente los archivos más utilizados en un medio de almacenamiento más rápido.
- **Deduplication para los VHD**. Reduce el espacio ocupado por los discos virtuales VHD almacenando los contenidos similares de los archivos en una sola ubicación.
- Windows PowerShell v4. Incluye la característica DSC (Desired State Configuration).
- Proxy reverso para las aplicaciones web.
- Integración con Office365.
- Retorno del botón de Inicio.

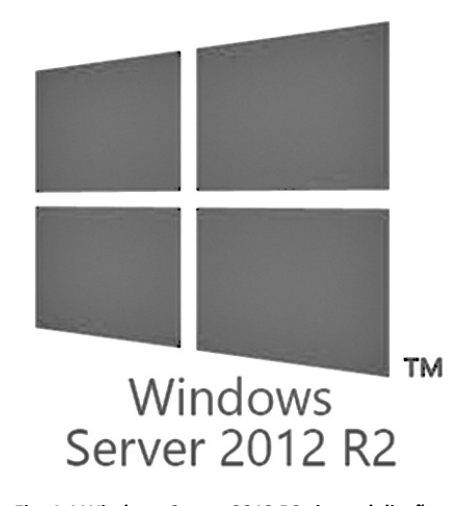

Fig. 1.1 Windows Server 2012 R2 sigue el diseño «plano» de Windows 8

#### 1.1.3 Modos de instalación

Para instalar Windows Server 2012 R2, se puede elegir entre dos modos de instalación: Server Core y Servidor con una GUI.

#### A. Server Core

En el modo Server Core, la interfaz gráfica no se instala y la administración del servidor se realiza mediante comandos, Windows PowerShell o con métodos remotos.

En la siguiente tabla se resume las características de un servidor en modo Server Core.

| INTERFAZ DE<br>USUARIO           | Símbolo del sistema                                                                                                    |  |
|----------------------------------|----------------------------------------------------------------------------------------------------|--|
| Administración local             | Mediante PowerShell                                                                                                    |  |
| Administración remota            | Mediante Administrador del servidor<br>Herramientas de administración remota del servidor (RSAT)<br>PowerShell                                                                                                    |  |
| MMC                              | No disponible localmente                                                                                                    |  |
| Experiencia de escritorio        | No disponible                                                                                                    |  |
| Roles de servidor<br>disponibles | Servicios de certificados de Active Directory (AD CS)<br>Servicios de dominio de Active Directory (AD DS)<br>DHCP<br>DNS<br>Servicios de archivo<br>Active Directory Lightweight Directory Services (AD LDS)<br>Hyper-V<br>Servicios de impresión y documentos<br>Servicios de multimedia de transmisión por secuencias<br>Servidor web (IIS)<br>Servidor Windows Server Update<br>Servidor Active Directory Rights Management<br>Servidor de enrutamiento y acceso remoto |  |

Tabla 1.2 Características de un servidor instalado en modo Server Core

#### B. Servidor con una GUI

En el modo Servidor con una GUI se instalan la interfaz estándar de usuario y todas las herramientas. Los roles y características de servidor se instalan con el administrador del servidor o con otros métodos.

En la siguiente tabla se resume las características de un servidor en modo Servidor con una GUI.

| INTERFAZ DE<br>USUARIO           | Shell gráfico de servidor                                                                                                    |
|----------------------------------|----------------------------------------------------------------------------------------------------|
| Administración local             | Mediante el Administrador del servidor o PowerShell                                                                                                    |
| Administración remota            | Mediante el Administrador del servidor, Herramientas de administración remota del servidor (RSAT), PowerShell                                                                                                    |
| MMC                              | Instalada                                                                                                    |
| Experiencia de escritorio        | Instalable mediante el Administrador del servidor o PowerShell. El Shell<br>gráfico de servidor incluye la pantalla inicio estilo Modern UI pero no<br>incluye compatibilidad para aplicaciones estilo Modern UI. Para habilitar la<br>compatibilidad se debe instalar la característica experiencia de escritorio. |
| Roles de servidor<br>disponibles | Todos                                                                                                    |

Tabla 1.3 Características de un servidor instalado en modo Servidor con una GUI

#### • Consideraciones

La opción Server Core requiere menos espacio en el disco, reduce la superficie de ataque y los requisitos de servicio. Es recomendable a menos que sea imprescindible la interfaz gráfica y las herramientas administrativas gráficas.

La instalación Server Core es ahora la opción predeterminada. Debido a que puede pasar de una opción a la otra en cualquier momento, podría ser recomendable instalar la opción Servidor con una GUI al principio, usar las herramientas gráficas para configurar el servidor y, más adelante, cambiar a la opción instalación Server Core.

Es posible un estado intermedio en el que se empieza con una instalación Servidor con una GUI y luego se quita el Shell gráfico, lo cual da como resultado un servidor con una «interfaz de servidor básica», Microsoft Management Console (MMC), Administrador del servidor y un subconjunto del panel de control.

Además, después de terminar la instalación puede quitar completamente los archivos binarios para los roles y características de servidor que no necesite. De este modo, podrá conservar espacio en el disco y reducir, aún mas, la superficie expuesta a ataques.

#### **1.1.4** Instalación de Windows Server 2012 R2

La instalación de Windows Server 2012 R2 se desarrolla en varias fases. En primer lugar se le solicitará cierta información básica y, a continuación, el programa de instalación copiará los archivos y reiniciará el equipo.

Al finalizar, el programa de instalación presentará el menú Tareas de configuración inicial, que puede usar para configurar el servidor conforme a sus necesidades específicas.

#### A. Requisitos de hardware

Los requisitos mínimos para la instalación de Windows Server 2012 son los siguientes:

- Procesador: de 64 bits a 1.4 GHz
- Memoria RAM: 512 MB
- Espacio de disco duro: 32 GB
- Otros: Unidad de DVD, pantalla SVGA, teclado, mouse, acceso a Internet

#### B. Procedimiento de instalación

Para realizar la instalación de Windows Server 2012 R2, siga los siguientes pasos:

- 1. Asegúrese de que el hardware del equipo que va a ser el servidor sea el adecuado.
- Inicie el equipo, introduzca el DVD de instalación y reinicie el equipo para acceder a la ventana Programa de instalación de Windows.

| Programa de instalaci                                       | ón de Windows                                           |
|-------------------------------------------------------------|---------------------------------------------------------|
| - Window                                                    | rs Server 2012 R2                                       |
|                                                             |                                                         |
| <u>I</u> dioma que va a instalar: <mark>Español (E</mark>   | spaña, internacional)                                   |
| <u>F</u> ormato de hora y moneda: <mark>Español (</mark> F  | Perú)                                                   |
| T <u>e</u> clado o método de entrada: <mark>Latinoam</mark> | érica 💽                                                 |
|                                                             |                                                         |
| Especifique el idioma y las preferencias adicior            | ales y después haga clic en "Siguiente" para continuar. |
| © 2013 Microsoft Corporation. Todos los derechos reservad   | los.<br>Siguien <u>t</u> e                              |

- 3. En la ventana Programa de instalación de Windows, en la lista desplegable Idioma que va a instalar elija el idioma de instalación. En Formato de hora y moneda, elija el formato correcto. En Teclado o método de entrada, elija la distribución de teclado correspondiente. Luego haga clic en el botón Siguiente.
- 4. Haga clic en el botón Instalar ahora.
- 5. En la página Seleccionar el sistema operativo que quieres instalar, seleccione la versión de Windows Server 2012 R2 deseada y haga clic en el botón Siguiente.

| Sistema operativo                                                         | Arquitectura | Fech  |
|---------------------------------------------------------------------------|--------------|-------|
| Evaluación de Windows Server 2012 R2 Standard (instalación Server Core)   | x64          | 22/08 |
| Evaluación de Windows Server 2012 R2 Standard (servidor con una GUI)      | хб4          | 22/08 |
| Evaluación de Windows Server 2012 R2 Datacenter (instalación Server Core) | х64          | 23/08 |
|                                                                           | _            | >     |
|                                                                           |              | -     |

6. En la página Términos de licencia, marque la casilla de verificación Acepto los términos de licencia y haga clic en Siguiente.

| TÉR                                           | MINOS DE LICENCIA DEL SOFTWARE DE MICROSOFT                                                                                                    |
|-----------------------------------------------|----------------------------------------------------------------------------------------------------|
| міс                                           | ROSOFT WINDOWS SERVER 2012 R2 DATACENTER                                                                                                    |
| LOS  <br>Corp<br>roga<br>men<br>los h<br>de N | presentes terminos de licencia constituyen un contrato entre Microsoft<br>poration (o, en función de donde resida, una de sus filiales) y usted. Le<br>mos que los lea atentamente. Son de aplicación al software antes<br>cionado, el cual incluye los soportes físicos en los que lo haya recibido, si<br>ubiera. Estos términos también se aplicarán a los siguientes elementos<br>ficrosoft: |
|                                               | actualizaciones,                                                                                                    |
|                                               | suplementos,                                                                                                    |

7. En la página ¿Qué tipo de instalación quieres?, haga clic en Personalizada: instalar solo Windows (avanzado).

| G                     | rograma de instalación de Windows                                                                                                    |
|-----------------------|----------------------------------------------------------------------------------------------------|
| įQ                    | ué tipo de instalación quieres?                                                                                                    |
| Ag                    | tualización: instalar Windows y conservar archivos, configuraciones y<br>licaciones                                                                                                    |
| Lo<br>dis             | ; archivos, configuraciones y aplicaciones se migran a Windows con esta opción, que solo está<br>ponible si el equipo ya ejecuta una versión compatible de Windows.                                                                                                    |
| Pe                    | rsonalizada: instalar solo Windows (avanzado)                                                                                                    |
| Lo<br>qu<br>ins<br>co | ; archivos, las configuraciones y las aplicaciones no se migran a Windows con esta opción. Si<br>ieres hacer cambios en las particiones y las unidades, inicia el equipo con el disco de<br>talación. Te recomendamos que hagas una copia de seguridad de tus archivos antes de<br>ntinuar. |
|                       |                                                                                                    |

8. En la página ¿Dónde quieres instalar Windows?, haga clic en el enlace Nuevo.

| ¿Dónd | ama de instala<br>le quieres ir | ción de Windows<br>nstalar Windows? |              |              |      |
|-------|---------------------------------|-------------------------------------|--------------|--------------|------|
|       | Nombre                          |                                     | Tamaño total | Espacio disp | Тіро |
| 0     | Espacio sin as                  | ignar en la unidad 0                | 40.0 GB      | 40.0 GB      |      |
|       |                                 |                                     |              |              |      |
|       |                                 |                                     |              |              |      |

9. En la caja de texto Tamaño, escriba el tamaño para la partición del sistema y haga clic en el botón Aplicar.

| G Progr        | ama de instalaci | ón de Windows      |                       |              |                 |               |
|----------------|------------------|--------------------|-----------------------|--------------|-----------------|---------------|
| ¿Dónd          | e quieres ins    | stalar Windows?    |                       |              |                 |               |
|                | Nombre           |                    | Tamaño total          | Espacio disp | Tipo            |               |
| 0              | Espacio sin asig | nar en la unidad 0 | 40.0 GB               | 40.0 GB      |                 |               |
| € Actu         | alizar           | Fliminar           | Formatear             | * Nuevo      |                 |               |
| T Actu         | alizar           |                    | T r r                 |              | ,               |               |
| 💽 <u>C</u> arg | ar contr.        | Extender           | Ta <u>m</u> año: 2000 |              | <u>A</u> plicar | <u>C</u> ance |

**10.** En el cuadro de diálogo **Programa de instalación de Windows**, haga clic en **Aceptar** para que el programa de instalación cree las particiones necesarias para el sistema.

| Programa | de instalación de Windows                                                                                                    |
|----------|----------------------------------------------------------------------------------------------------|
| 0        | Para asegurarse de que todas las características de Windows funcionen<br>correctamente, es posible que Windows cree particiones adicionales para los<br>archivos del sistema. |
|          | Aceptar                                                                                                    |

11. Elija la partición donde se va a instalar Windows Server 2012 R2 y haga clic en el botón Siguiente.

|   | Nombre        |                              | Tamaño total | Espacio disp | Tipo      |
|---|---------------|------------------------------|--------------|--------------|-----------|
|   | Unidad 0 Part | ición 1: Reservado para el s | 350.0 MB     | 320.0 MB     | Sistema   |
| 3 | Unidad 0 Part | ición 2                      | 19.2 GB      | 19.2 GB      | Principal |
|   | Unidad 0 Part | ición 3                      | 20.5 GB      | 20.5 GB      | Principal |

12. En la página Instalando Windows, espere a que culminen todas las tareas de instalación.

| Programa de instalación de Windows                                      | x |
|-------------------------------------------------------------------------|---|
| Instalando Windows                                                      |   |
| Tu equipo se reiniciará varias veces. Esto puede tardar un poco.        |   |
| Copiando archivos de Windows Preparando archivos para instalación (17%) |   |
| Instalando características<br>Instalando actualizaciones<br>Acabando    |   |
|                                                                         |   |

13. En la página Configuración, en la caja de texto Contraseña, escriba una contraseña segura. En la caja de texto Volver a escribir la contraseña, repita la contraseña elegida y haga clic en Finalizar.

|   | Config                             | uración                                                          |                        |
|---|------------------------------------|------------------------------------------------------------------|------------------------|
|   | Escribe una contraseña<br>equipo.  | para la cuenta predefinida de administrador que puedes usar para | iniciar sesión en este |
|   | Nombre de usuario                  |                                                                  |                        |
|   | Contraseña                         | •••••                                                            |                        |
|   | Volver a escribir la<br>contraseña | ······                                                           |                        |
| ¢ |                                    |                                                                  | Finalizar              |

14. La instalación ha concluido y debe presionar <CTRL> + <ALT> + <SUPR> para iniciar sesión.

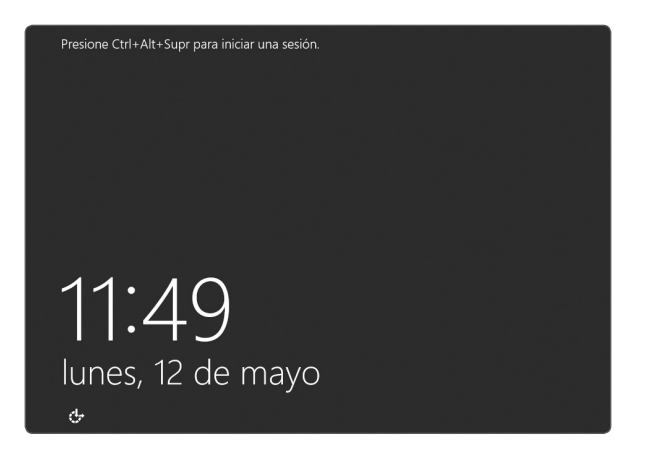

#### C. Uso de controladores no firmados

Si instala un dispositivo Plug and Play cuyo controlador no está firmado digitalmente, recibirá una advertencia y Windows Server 2012 R2 no cargará el controlador sin firmar.

Para deshabilitar el requisito de firma para el proceso de arranque actual, siga los siguientes pasos:

- **1.** Reinicie el equipo y presione la tecla <F8> durante el inicio.
- 2. Seleccione Opciones de arranque avanzadas.
- 3. Seleccione Deshabilitar el uso obligatorio de controladores firmados.
- 4. Arranque Windows Server 2012 R2 e instale el controlador sin firmar.

#### D. Conversión de instalación

Para convertir una instalación Servidor con una GUI a una instalación Server Core, use el comando (cmdlet):

Uninstall-WindowsFeature Server-Gui-Mgmt-Infra - restart

Al hacerlo se desinstalarán automáticamente las características, los roles y las herramientas de administración que requieren una instalación Servidor con una GUI. Puede usar el modificador -WhatIf para ver las características que se verán afectadas por la conversión.

Podrá volver a la instalación Servidor con una GUI sin necesidad de usar el DVD de instalación ya que los archivos necesarios permanecen en el disco duro.

#### **1.2** TAREAS ADICIONALES

Una vez culminada la instalación de Windows Server 2012 R2 es necesario realizar algunas tareas adicionales:

- Instalar los controladores de hardware.
- Realizar la configuración inicial.
- Actualizar el sistema.
- Instalar los roles y características

Al iniciar el equipo con Windows Server 2012 R2 por primera vez, la herramienta que aparece de manera predeterminada es el Administrador del servidor. La configuración inicial del equipo se hace desde esta ventana.

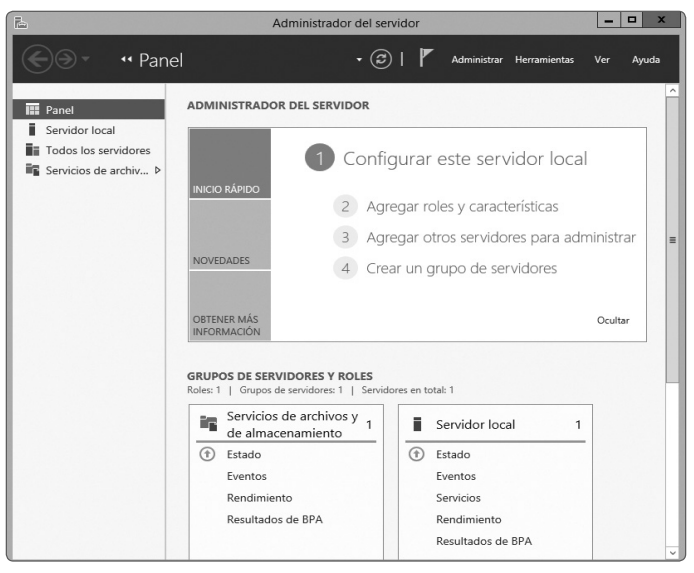

Fig. 1.2 La herramienta Administrador del servidor

#### 1.2.1 La herramienta Administrador del servidor

El Administrador del servidor es la herramienta principal para la administración del servidor Windows Server 2012 R2.

Cada vez que se inicia el servidor, se inicia automáticamente el Administrador del servidor. Si no lo hiciera, puede hacerlo de las siguientes formas:

- Use el botón Administrador del servidor de la barra de tareas.
- En el menú principal, haga clic en el Administrador del servidor.
- Use el comando SERVERMANAGER.EXE.

| 7                        |                     |
|--------------------------|---------------------|
|                          |                     |
| Papelera de<br>reciclaje |                     |
|                          |                     |
|                          |                     |
|                          |                     |
|                          |                     |
|                          |                     |
|                          |                     |
|                          |                     |
|                          |                     |
|                          |                     |
|                          |                     |
|                          |                     |
|                          |                     |
|                          |                     |
|                          |                     |
|                          |                     |
|                          |                     |
|                          |                     |
|                          |                     |
| Hara elis arruí para     |                     |
| iniciar el Administrador |                     |
| del servidor             |                     |
| Π                        |                     |
| 4                        |                     |
|                          | <ul> <li></li></ul> |

Fig. 1.3 La forma más rápida de iniciar el Administrador del servidor

29

Si desea evitar que se inicie automáticamente el Administrador del servidor cada vez que se inicie el servidor, siga los siguientes pasos:

- 1. Inicie sesión como Administrador e inicie la herramienta Administrador del servidor.
- 2. En la ventana del Administrador del servidor, despliegue el menú Administrar y elija la opción Propiedades del Administrador del servidor.

| 6                         | Administrador                    | del servide                                | or        |                                 |                           |                 | x      |
|---------------------------|----------------------------------|--------------------------------------------|-----------|---------------------------------|---------------------------|-----------------|--------|
| Panel                     |                                  | • ③                                        |           | Administrar Herran              | nientas                   | Ver Ayud        | a      |
|                           | ADMINISTRADOR DEL SERV           | IDOR                                       |           | Agregar roles<br>Quitar roles y | y caracterís<br>funciones | ticas           |        |
| Sanidar lagal             |                                  | DOR                                        |           | Agregar servic                  | dores                     |                 |        |
|                           |                                  |                                            |           | Crear grupo d                   | e servidore               | s               |        |
| AD CS                     |                                  | Config                                     | urar      | es Propiedades o                | lel Administ              | trador del serv | idor < |
| IIS                       | INICIO RÁPIDO                    |                                            |           |                                 |                           |                 |        |
| Servicios de archivos y 🕨 |                                  | 2 Agregar roles y características          |           |                                 |                           | =               |        |
|                           |                                  | 3 Agregar otros servidores para administra |           |                                 |                           |                 |        |
|                           | NOVEDADES                        |                                            |           |                                 |                           |                 |        |
|                           |                                  | 4 Crear un grupo de servidores             |           |                                 |                           |                 |        |
|                           |                                  |                                            |           |                                 |                           |                 |        |
|                           | OBTENER MÁS                      |                                            |           |                                 |                           | Ocultar         |        |
|                           | INTONINACION                     |                                            |           |                                 |                           |                 |        |
|                           |                                  | ROLES                                      |           |                                 |                           |                 |        |
|                           | Roles: 3   Grupos de servidores: | 1   Servidor                               | es en tot | al: 1                           |                           |                 | 11     |
|                           | AD CS                            | 1                                          | (3)       | IIS                             | 1                         |                 |        |
|                           | (A) Estado                       |                                            | 0         | F-t-d-                          |                           |                 | 11     |
|                           | U Estado                         |                                            | 0         | Estado                          |                           |                 |        |
|                           | Eventos                          |                                            |           | Eventos                         |                           |                 |        |
|                           | Dendiminate                      |                                            |           | Servicios                       |                           |                 |        |
|                           | Renumiento                       |                                            |           | Renuimiento                     |                           |                 | ~      |

3. En el cuadro de diálogo Propiedades del Administrador del servidor, marque la casilla No iniciar el Administrador del servidor automáticamente al iniciar sesión y haga clic en Agregar.

| L | Propiedades del Administrador del servidor 🛛 🗕 🗖 🗙                                                                                                    |
|---|----------------------------------------------------------------------------------------------------|
|   | <ul> <li>Especifique el período de actualización de datos del Administrador del<br/>servidor (en minutos)</li> <li>Si establece un intervalo de actualización muy bajo, se actualizarán con<br/>mucha frecuencia, lo que podría afectar al rendimiento del servidor y el<br/>entorno de red.</li> </ul> |
|   | ✓ No iniciar el Administrador del servidor automáticamente al iniciar sesión                                                                                                    |
|   | Agregar Cancelar                                                                                                    |

#### **1.2.2** Instalar los controladores de hardware

Para la instalación de los controladores de hardware, introduzca el DVD de instalación del sistema y siga los pasos del fabricante.

No olvide instalar los controladores de las interfaces de red, de disco y de cualquier otro periférico instalado.

Finalmente, el sistema le pedirá ser reinicializado.

#### 1.2.3 Realizar la configuración inicial

Antes de realizar la configuración inicial del servidor, se debe tener definidas las políticas para los nombres de los servidores, las políticas para los nombres de dominio, las políticas para las contraseñas y las políticas de nombres de usuario.

La configuración inicial consiste en lo siguiente:

#### A. Cambiar el nombre del servidor y configurar el dominio o grupo de trabajo

Para cambiar el nombre del servidor, así como el nombre del dominio o grupo de trabajo al que va a pertenecer el servidor, siga los siguientes pasos:

- 1. En la ventana de inicio de sesión, presione las teclas <CTRL> + <ALT> + <SUPR> y en la caja de texto **Contraseña** escriba la contraseña correspondiente para iniciar sesión como Administrador.
- 2. Inicie la herramienta Administrador del servidor.
- 3. En el panel de detalles del Administrador del servidor, haga clic en el enlace Configurar este servidor local.

| B                                                | Administrac                                                      | lor del servidor                          |         | x  |
|--------------------------------------------------|------------------------------------------------------------------|-------------------------------------------|---------|----|
| S→ · · · Panel                                   |                                                                  | 🔹 🕃   🚩 Administrar Herramientas          | Ver Ayu | da |
| Panel                                            | ADMINISTRADOR DEL SERVIDO                                        | R                                         |         | ^  |
| Todos los servidores<br>Servicios de archivos… ▷ |                                                                  | onfigurar este servidor local <           | •       |    |
|                                                  | INICIO RAPIDO                                                    | Agregar roles y características           |         | =  |
|                                                  | 3                                                                | Agregar otros servidores para administrar |         |    |
|                                                  | NOVEDADES 4                                                      | Crear un grupo de servidores              |         |    |
|                                                  | OBTENER MÁS<br>INFORMACIÓN                                       |                                           | Ocultar |    |
|                                                  | GRUPOS DE SERVIDORES Y ROL<br>Roles: 1   Grupos de servidores: 1 | ES<br>Servidores en total: 1              |         |    |
|                                                  | Servicios de archivos y de almacenamiento                        | 1 Servidor local 1                        |         |    |
|                                                  | (†) Estado                                                       | (†) Estado                                |         |    |
|                                                  | Eventos<br>Rendimiento                                           | Eventos<br>Servicios                      |         | ~  |

**4.** En el panel de navegación del **Administrador del servidor**, haga clic en el nodo **Servidor local**. En el panel de detalles, haga clic en el enlace **Nombre de equipo**.

| E.                                                                                                    | A                                                                                                    | dministrador del servidor                                                                                                    |                                                                                                    | x  |
|----------------------------------------------------------------------------------------------------|----------------------------------------------------------------------------------------------------|----------------------------------------------------------------------------------------------------|----------------------------------------------------------------------------------------------------|----|
| Servic                                                                                                    | lor local                                                                                                    | • ②   🍢 AC                                                                                                    | lministrar Herramientas Ver Ayud                                                                                                    | la |
| <ul> <li>Panel</li> <li>Servidor local</li> <li>Todos los servidores</li> <li>DHCP</li> <li>Servicios de archivos &gt;</li> </ul> | PROPIEDADES<br>Para WIN-KUIO89AJU82<br>Nombre de equipo<br>Grupo de trabajo<br>Firewall de Windows<br>Administración remota<br>Escritorio remoto<br>Formación de equipos de NIC<br>Ethernet<br>VMware Network Adapter VMnet1 | WIN-KUI089AU82<br>WORKGROUP<br>Público: Activado<br>Habilitado<br>Deshabilitado<br>Deshabilitado<br>Direccion IPv4 asignada por DHCP, IPv6 habilitado<br>192.168.200.1, IPv6 habilitado<br>192.168.171.1, IPv6 habilitado | Uttimas actualizaciones instaladas<br>Windows Update<br>Uttimas actualizaciones buscadas<br>Informe de errores de Windows<br>Programa para la mejora de la expe<br>Configuración de seguridad mejora<br>Zona horaria<br>Id. del producto |    |
|                                                                                                    | Versión del sistema operativo                                                                                                    | Microsoft Windows Server 2012 Datacenter Evaluation<br>Construction Technologies (International Con-<br>mathematical Microsoft-Windows-DHCP-Server<br>Microsoft-Windows-DHCP-Server                                       | Procesadores                                                                                                    | ۲  |

5. En la ventana Propiedades del sistema, en la ficha Nombre de equipo, haga clic en el botón Cambiar.

| P                                                        | ropiedades del sistema                                                   |
|----------------------------------------------------------|--------------------------------------------------------------------------|
| Nombre de equipo Hardw                                   | are Opciones avanzadas Acceso remoto                                     |
| Windows usa l<br>red.                                    | a siguiente información para identificar su equipo en la                 |
| Descripción del equipo:                                  |                                                                          |
|                                                          | Por ejemplo: "Servidor de producción de IIS" o<br>"Servidor de cuentas". |
| Nombre completo de<br>equipo:                            | WIN-KUIO89AJU82                                                          |
| Grupo de trabajo:                                        | WORKGROUP                                                                |
| Para cambiar el nombre de<br>dominio o grupo de trabajo. | este equipo o cambiar el Cam <u>b</u> iar                                |
|                                                          |                                                                          |
|                                                          |                                                                          |
|                                                          |                                                                          |
|                                                          |                                                                          |
|                                                          |                                                                          |
|                                                          | Aceptar Cancelar Aplicar                                                 |

6. En el cuadro de diálogo Cambios en el dominio o en el nombre de equipo, en la caja de texto Nombre de equipo, escriba un nombre apropiado para el servidor. En la sección Miembro del, si el servidor va a pertenecer a un dominio, elija Dominio y escriba el nombre del dominio correspondiente. Si el servidor va a pertenecer a un determinado grupo de trabajo, elija Grupo de trabajo y escriba el nombre del grupo de trabajo correspondiente. Haga clic en Aceptar.

| Cambios en el dominio o el nombre del e 🗴                                                                                |
|----------------------------------------------------------------------------------------------------|
| Puede cambiar el nombre y la pertenencia de este equipo. Los<br>cambios podrían afectar al acceso a los recursos de red. |
| Nombre de equipo:                                                                                                    |
| WIN2012R2                                                                                                    |
| Nombre completo de equipo:<br>WIN2012R2                                                                                  |
| Más                                                                                                    |
| Miembro del                                                                                                    |
| O Dominio:                                                                                                    |
| ● Grupo de trabajo:                                                                                                    |
| WORKGROUP                                                                                                    |
| Aceptar Cancelar                                                                                                    |

7. En el aviso Cambios en el dominio o en el nombre del equipo, haga clic en Aceptar.

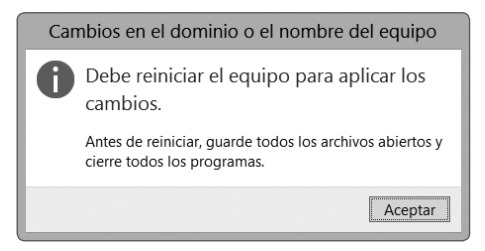

- 8. En la ventana Propiedades del sistema, haga clic en Cerrar.
- 9. El sistema le avisará que debe reiniciar el sistema para que los cambios surjan efecto.

| Microsoft Windows                                                                  |
|------------------------------------------------------------------------------------|
| Debe reiniciar el equipo para aplicar los<br>cambios.                              |
| Antes de reiniciar, guarde cualquier archivo abierto y cierre todos los programas. |
| Reiniciar ahora Reiniciar más tarde                                                |

10. Si tiene previsto reiniciar el equipo, haga clic en Reiniciar ahora; de lo contrario, haga clic en Reiniciar más tarde para reiniciarlo luego de guardar todo su trabajo pendiente.

#### B. Configurar la hora, fecha y zona horaria

Para configurar la fecha, hora y zona horaria correcta, siga los siguientes pasos:

- 1. Inicie sesión como Administrador e inicie la herramienta Administrador del servidor.
- 2. En el nodo Servidor local del Administrador del servidor, haga clic en el enlace Zona horaria.

| B                                                                           |                          | Administrador del servidor                                                                                                    |                                                                                     |             | X             |   |
|-----------------------------------------------------------------------------|--------------------------|----------------------------------------------------------------------------------------------------|-------------------------------------------------------------------------------------|-------------|---------------|---|
| Servidor loo                                                                | cal                      | - 🕄   🏲 Ad <u>m</u>                                                                                                    | ninistrar <u>H</u> erramientas                                                      | <u>V</u> er | <u>A</u> yuda |   |
| Panel                                                                       | PROPIEDAI<br>Para WIN201 | DES<br>2R2                                                                                                    | T/                                                                                  | AREAS 🖣     | -             | ^ |
| Servidor local         Todos los servidores         Servicios de archivos y |                          | Últimas actualizaciones instaladas<br>Windows Update<br>Últimas actualizaciones buscadas                                                                                | Nunca<br>No configurado<br>Nunca                                                    |             |               | Ξ |
| pilita                                                                      | do                       | Informe de errores de Windows<br>Programa para la mejora de la experiencia del usuario<br>Configuración de seguridad mejorada de IE<br>Zona horaria<br>Id. del producto | Desactivado<br>No participa<br>Activado<br>(UTC-05:00) Bogotá, Lima,<br>Sin activar | Quito       |               |   |
| 712 1                                                                       | R2 Datacenter            | Procesadores<br>Memoria instalada (RAM)<br>Espacio total en disco                                                                                                    | AMD Athlon(tm) II X2 245<br>1 GB<br>19,19 GB                                        | Processor   | -             |   |
| <                                                                           |                          |                                                                                                    | ш                                                                                   |             | >             | ~ |

3. En la ventana Fecha y hora, haga clic en el botón Cambiar hora y fecha.

| 🛒 Fecha y hora 🗙                                              |
|---------------------------------------------------------------|
| Fecha y hora Relojes adicionales Hora de Internet             |
| Fecha:<br>lunes, 12 de mayo de 2014<br>Hora:<br>12:52:09 p.m. |
| Zona horaria                                                  |
| (UTC-05:00) Bogotá, Lima, Quito                               |
| Cambiar <u>z</u> ona horaria                                  |
| Esta zona horaria no usa el horario de verano.                |
|                                                               |
| Aceptar Cancelar Aplicar                                      |

 En la caja de diálogo Valores de hora y fecha, configure la hora y fecha correcta y haga clic en Aceptar.

| 4                                    |                                | may                            | o de                                | 2014                          | Ļ                                    | •                                   | A Start Contraction |
|--------------------------------------|--------------------------------|--------------------------------|-------------------------------------|-------------------------------|--------------------------------------|-------------------------------------|---------------------|
| lu<br>28<br>5<br>12<br>19<br>26<br>2 | 29<br>6<br>13<br>20<br>27<br>3 | 30<br>7<br>14<br>21<br>28<br>4 | Ju<br>1<br>8<br>15<br>22<br>29<br>5 | 2<br>9<br>16<br>23<br>30<br>6 | sá<br>3<br>10<br>17<br>24<br>31<br>7 | do<br>4<br>11<br>18<br>25<br>1<br>8 | 12 53 32 p.m. ÷     |

- 5. En la ventana Fecha y hora, haga clic en el botón Cambiar zona horaria.
- 6. En la caja de diálogo Configuración de zona horaria, en la lista desplegable Zona horaria, elija la zona correcta y haga clic en Aceptar.

| 🛫 Config                | juración de zona horaria                                    | x |
|-------------------------|-------------------------------------------------------------|---|
| Establezca la zona hora | ria:                                                        |   |
| Zona horaria:           |                                                             |   |
| (UTC-05:00) Bogotá, Li  | ma, Quito                                                   | ~ |
| Fecha y hora actuales:  | sábado, 06 de julio de 2013, 10:12 a.m.<br>Aceptar Cancelar |   |

7. En la ventana Fecha y hora, haga clic en el botón Aceptar.

#### C. Establecer la configuración IP

Para configurar la conexión de red con el protocolo TCP/IP, siga los siguientes pasos:

- 1. Inicie sesión como Administrador e inicie la herramienta Administrador del servidor.
- 2. En el nodo Servidor local del Administrador del servidor, haga clic en el enlace Ethernet.

| 2                                                                                                  | Adminis                                                                                                    | trador del servidor                                                                                                    | _ <b>_</b> ×                                                                                 |
|----------------------------------------------------------------------------------------------------|----------------------------------------------------------------------------------------------------|----------------------------------------------------------------------------------------------------|----------------------------------------------------------------------------------------------|
| Servid                                                                                             | or local                                                                                                    | • 🗭   🚩 Administrar                                                                                                    | Herramientas Ver Ayuda                                                                       |
| Panel                                                                                              | PROPIEDADES<br>Para WIN2012R2                                                                                 |                                                                                                    | TAREAS -                                                                                     |
| <ul> <li>Servidor local</li> <li>Todos los servidores</li> <li>Servicios de archivos y </li> </ul> | Nombre de equipo<br>Grupo de trabajo                                                                          | WIN2012R2<br>WORKGROUP                                                                                                 | Últimas actualiza<br>Windows Update<br>Últimas actualiza                                     |
|                                                                                                    | Firewall de Windows<br>Administración remota<br>Escritorio remoto<br>Formación de equipos de NIC<br>Ethernet0 | Privado: Activado<br>Habilitado<br>Deshabilitado<br>Deshabilitado<br>Dirección IPv4 asignada por DHCP, IPv6 habilitado | Informe de error<br>Programa para la<br>Configuración de<br>Zona horaria<br>Id. del producto |

 En la ventana Conexiones de red, haga clic derecho sobre la conexión Ethernet y en el menú contextual elija Propiedades.

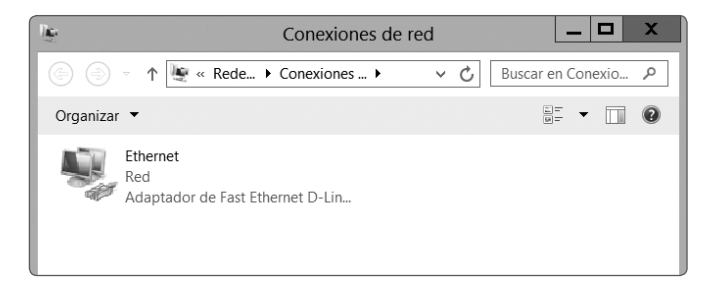

4. En la ventana Propiedades de Ethernet, seleccione la ficha Funciones de red. En la lista Esta conexión usa los siguientes elementos, seleccione Protocolo de Internet versión 4 (TCP/IPv4) y haga clic en Propiedades.

| Propiedades de Etherr                                                                                                    | net 🛛 🗙                                                                                   |  |  |  |  |  |
|----------------------------------------------------------------------------------------------------|-------------------------------------------------------------------------------------------|--|--|--|--|--|
| Funciones de red Uso compartido                                                                                                    |                                                                                           |  |  |  |  |  |
| Conectar con:                                                                                                    |                                                                                           |  |  |  |  |  |
| Adaptador de Fast Ethernet D-Link DFE-53                                                                                                    | Adaptador de Fast Ethernet D-Link DFE-530TX PCI (rev. C)                                  |  |  |  |  |  |
| Con <u>fig</u> urar                                                                                                    |                                                                                           |  |  |  |  |  |
| Esta conexión usa los siguientes elementos:                                                                                                    |                                                                                           |  |  |  |  |  |
| Compartir impresoras y archivos para red     Compartir impresoras y archivos para red     Controlador de multiplexor de adaptador de     A Controlador de E/S del asignador de dete     A Respondedor de detección de topologías     A Protocolo de Internet versión 6 (TCP/IPv6)     A Protocolo de Internet versión 4 (TCP/IPv4)     C III | es Microsoft<br>red de Microsoft<br>acción de topología<br>s de nivel de víncul<br>v<br>v |  |  |  |  |  |
| Inst <u>a</u> lar <u>D</u> esinstalar                                                                                                    | <u>P</u> ropiedades                                                                       |  |  |  |  |  |
| Descripción<br>Protocolo TCP/IP. El protocolo de red de área<br>predeterminado que permite la comunicación e<br>conectadas entre sí.                                                                                                    | extensa<br>entre varias redes                                                             |  |  |  |  |  |
| Acep                                                                                                    | tar Cancelar                                                                              |  |  |  |  |  |

5. En la ventana Propiedades: Protocolo de Internet versión 4, elija la opción Usar la siguiente dirección IP. En la caja de texto Dirección IP, escriba la dirección IP apropiada. En la caja de texto Máscara de subred, escriba la máscara correspondiente y en la caja de texto Puerta de enlace predeterminada, escriba la dirección IP adecuada (generalmente la dirección IP del ruteador o del servidor proxy de la red). Asimismo, elija la opción Obtener las siguientes direcciones de servidor DNS; en la caja de texto Servidor DNS preferido, escriba la dirección IP del primer servidor DNS y en la caja de texto Servidor DNS alternativo, escriba la dirección IP del segundo servidor DNS. Haga clic en Aceptar.

| Propiedades: Protocolo de Internet versión ? 🗙                                                                                                    |                                                                    |  |  |  |  |
|----------------------------------------------------------------------------------------------------|--------------------------------------------------------------------|--|--|--|--|
| General                                                                                                    |                                                                    |  |  |  |  |
| Puede hacer que la configuración IP se asigne automáticamente si la<br>red es compatible con esta funcionalidad. De lo contrario, deberá<br>consultar con el administrador de red cuál es la configuración IP<br>apropiada. |                                                                    |  |  |  |  |
| O <u>O</u> btener una dirección IP automática                                                                                                    | mente                                                              |  |  |  |  |
| • Usar la siguiente dirección IP:                                                                                                    |                                                                    |  |  |  |  |
| Dirección IP:                                                                                                    | 192.168.1.201                                                      |  |  |  |  |
| Máscara de subred:                                                                                                    | 255 . 255 . 255 . 0                                                |  |  |  |  |
| Puerta de enlace predeterminada: 192 . 168 . 1 . 1                                                                                                    |                                                                    |  |  |  |  |
| Obtener la dirección del servidor DN                                                                                                    | S automáticamente                                                  |  |  |  |  |
| Usar las <u>s</u> iguientes direcciones de se                                                                                                    | ervidor DNS:                                                       |  |  |  |  |
| Servidor DNS preferido:                                                                                                    | 200 . 48 . 0 . 50                                                  |  |  |  |  |
| Servidor DNS al <u>t</u> ernativo:                                                                                                    | 200 . 48 . 0 . 51                                                  |  |  |  |  |
| <u>V</u> alidar configuración al salir                                                                                                    | <u>V</u> alidar configuración al salir Opciones avan <u>z</u> adas |  |  |  |  |
|                                                                                                    | Aceptar Cancelar                                                   |  |  |  |  |

6. En la ventana Propiedades de Ethernet, haga clic en Cerrar.

#### 1.2.4 Actualizar el sistema

Hoy en día todos los sistemas son complejos y los sistemas operativos no escapan de ese patrón. Los fabricantes de software permanentemente prueban sus productos con el propósito de mejorarlos, hacerlos más estables y garantizar su seguridad.

Para mantener la operatividad y seguridad de los servidores, es necesario que estos se encuentren debidamente actualizados. Solo así podrá estar a salvo de las nuevas amenazas que aparecen a diario y de las vulnerabilidades que se descubren en los sistemas.

Para actualizar su servidor siga los siguientes pasos:

- 1. Inicie sesión como Administrador e inicie la herramienta Administrador del servidor.
- 2. En el nodo Servidor local del Administrador del servidor, haga clic en el enlace Windows Update.

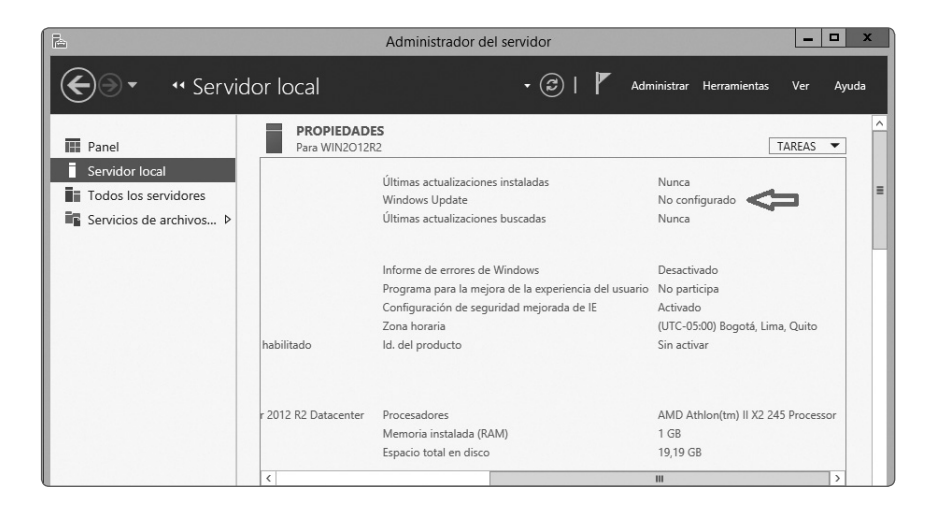

3. En la ventana Windows Update, haga clic en el botón Activar Actualizaciones automáticas.

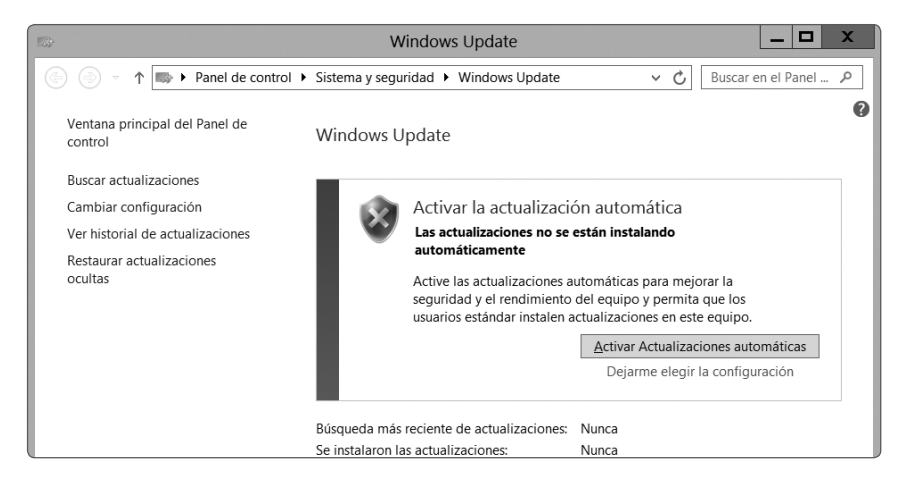

- El sistema buscará en Internet las actualizaciones necesarias que puede demorar algunos minutos.
- 5. En la ventana Windows Update, haga clic en el enlace Actualizaciones importantes están disponibles.

| 1532-                                     | Windows Update                            | _ <b>D</b> X                       |
|-------------------------------------------|-------------------------------------------|------------------------------------|
|                                           | Sistema y seguridad 🕨 Windows Update      | Suscar en el Panel P               |
| Ventana principal del Panel de<br>control | Windows Update                            | 0                                  |
| Buscar actualizaciones                    |                                           |                                    |
| Cambiar configuración                     | Las actualizaciones s                     | e instalarán automáticamente       |
| Ver historial de actualizaciones          | 46 actualizaciones                        | -                                  |
| Restaurar actualizaciones<br>ocultas      | importantes están disponib                | les                                |
|                                           | Búsqueda más reciente de actualizaciones: | Hoy a las 12:11 p.m.               |
|                                           | Se instalaron las actualizaciones:        | Nunca                              |
|                                           | Recibe actualizaciones:                   | Solo para Windows                  |
|                                           | Obtener actualizaciones para otros produ  | ctos de Microsoft. Más información |

| 153-                                                                            | Seleccionar actualizad                            | ciones para instalar | _ 🗆 X                                               |  |
|---------------------------------------------------------------------------------|---------------------------------------------------|----------------------|-----------------------------------------------------|--|
| € . ↑                                                                           | 🖏 « Windows Update 🕨 Seleccionar actualizacion    | nes para instalar    | ✓ ♂ Buscar en el Panel                              |  |
| Seleccione                                                                      | as actualizaciones que desea instalar             | Tamaño               | ^ Actualización de seguridad                        |  |
|                                                                                 | Windows Server 2012 (46)                          | ~                    | acumulativa para ActiveX                            |  |
| Importante (46)                                                                 | ✓ Actualización de seguridad acumulativa para     | 43 KB                | Killbits para Windows Server                        |  |
|                                                                                 | ✔. Actualización de seguridad acumulativa para I  | 38.0 MB              | 2012 (KB2820197)                                    |  |
|                                                                                 | 🗹 . Actualización de seguridad para Microsoft .NE | 12.4 MB              | Se ha detectado un problema                         |  |
|                                                                                 | 🗹 . Actualización de seguridad para Microsoft .NE | 328 KB               | de seguridad en un producto                         |  |
|                                                                                 | 🗹 . Actualización de seguridad para Microsoft .NE | 8.6 MB               | podría affectar a su equipo.                        |  |
|                                                                                 | 🗹 . Actualización de seguridad para Microsoft .NE | 4.8 MB               | Puede contribuir a mejorar la                       |  |
|                                                                                 | ☑. Actualización de seguridad para Microsoft .NE  | 4.8 MB               | protección del sistema con                          |  |
|                                                                                 | Actualización de seguridad para Microsoft .NE     | 347 KB               | esta actualización de<br>Microsoft Para obtener una |  |
|                                                                                 | Actualización de seguridad para Microsoft .NE     | 6.0 MB               | lista completa de los                               |  |
|                                                                                 | Actualización de seguridad para Microsoft .NE     | 12.5 MB              | problemas incluidos en esta                         |  |
|                                                                                 | Actualización de seguridad para Microsoft .NE     | 2.7 MB               | actualización, consulte el                          |  |
|                                                                                 | Actualización de seguridad para Microsoft .NE     | 6.8 MB               | Articulo de Microsoft<br>Knowledge Base asociado    |  |
|                                                                                 | ✓. Actualización de seguridad para Windows Ser    | 478 KB               | Después de instalar esta                            |  |
|                                                                                 | Actualización de seguridad para Windows Ser       | 2.6 MB               | actualización, es posible que                       |  |
|                                                                                 | Actualización de seguridad para Windows Ser       | 644 KB               | tenga que reiniciar el sistema.                     |  |
|                                                                                 | ✓. Actualización de seguridad para Windows Ser    | 503 KB               | Publicada: 14/05/2013                               |  |
| Total seleccionado: 42 actualizaciones importantes (654.3 MB) Instalar Cancelar |                                                   |                      |                                                     |  |

6. En la ventana Seleccionar actualizaciones para instalar, haga clic en Instalar.

- 7. Espere a que se instalen todas las actualizaciones.
- 8. En la ventana Windows Update, haga clic en Reiniciar ahora.

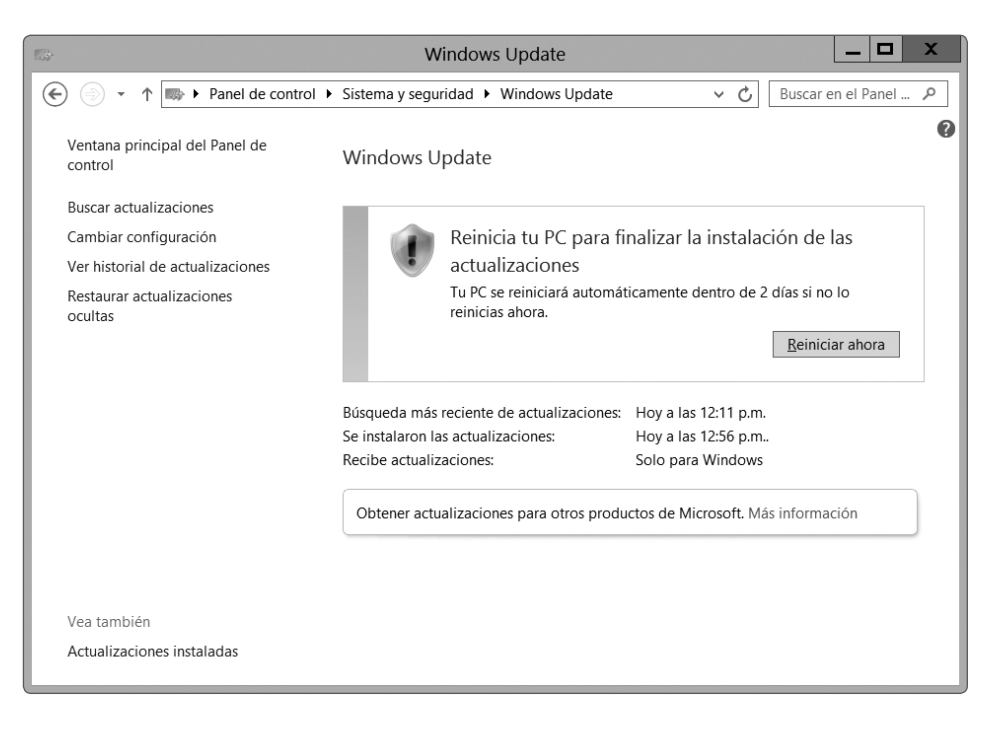

•• 38

#### **1.2.5** Instalar los roles y características

La funcionalidad de un servidor Windows Server 2012 R2 está determinada por los roles y las características instaladas en el servidor.

Los roles son servicios que van a ser proporcionados por el servidor, tales como servicios de archivos, servicios de impresión, servicios de red, etc. Las características son herramientas, clientes o servicios menores.

Para instalar roles y características en un servidor Windows Server 2012, siga los siguientes pasos:

- 1. Inicie sesión como Administrador y haga clic en la herramienta Administrador del servidor.
- 2. En el panel del Administrador del servidor, haga clic en Agregar roles y características.

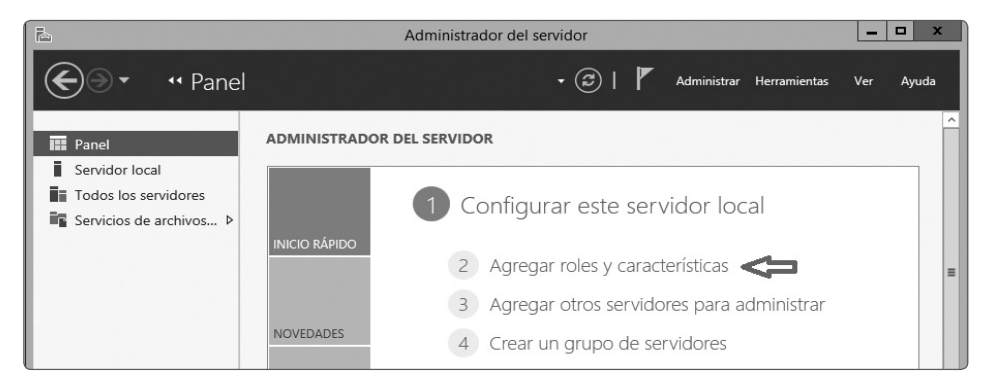

 En Asistente para agregar roles y características, verifique que se hayan completado las tareas mencionadas y marque la casilla Omitir esta página de manera predeterminada. Haga clic en Siguiente.

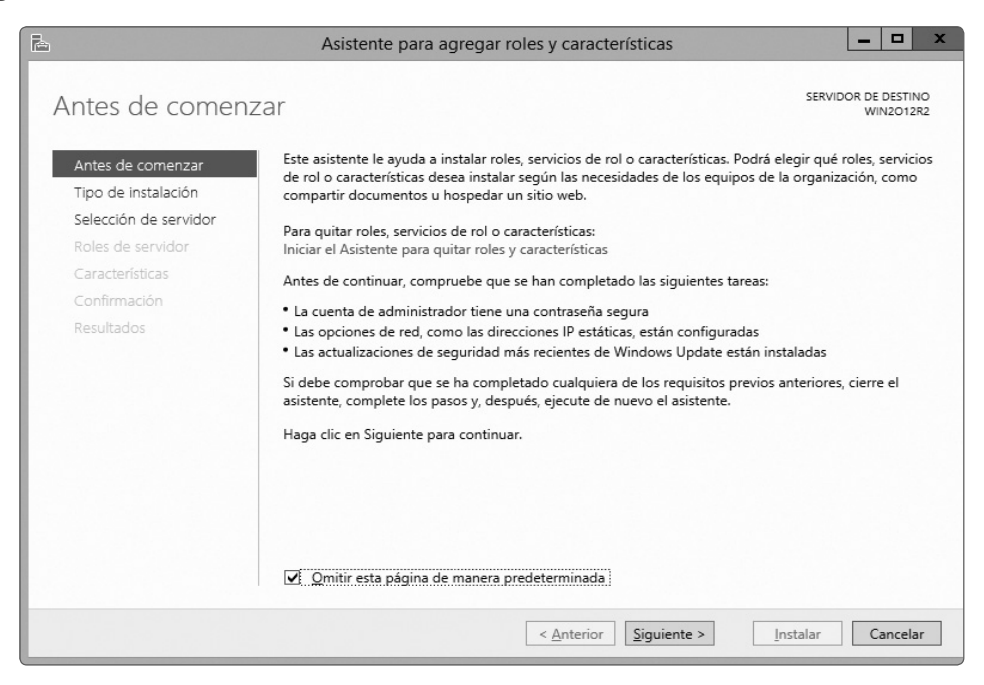

4. En la página Seleccionar tipo de instalación, elija la opción Instalación basada en características o roles y haga clic en Siguiente.

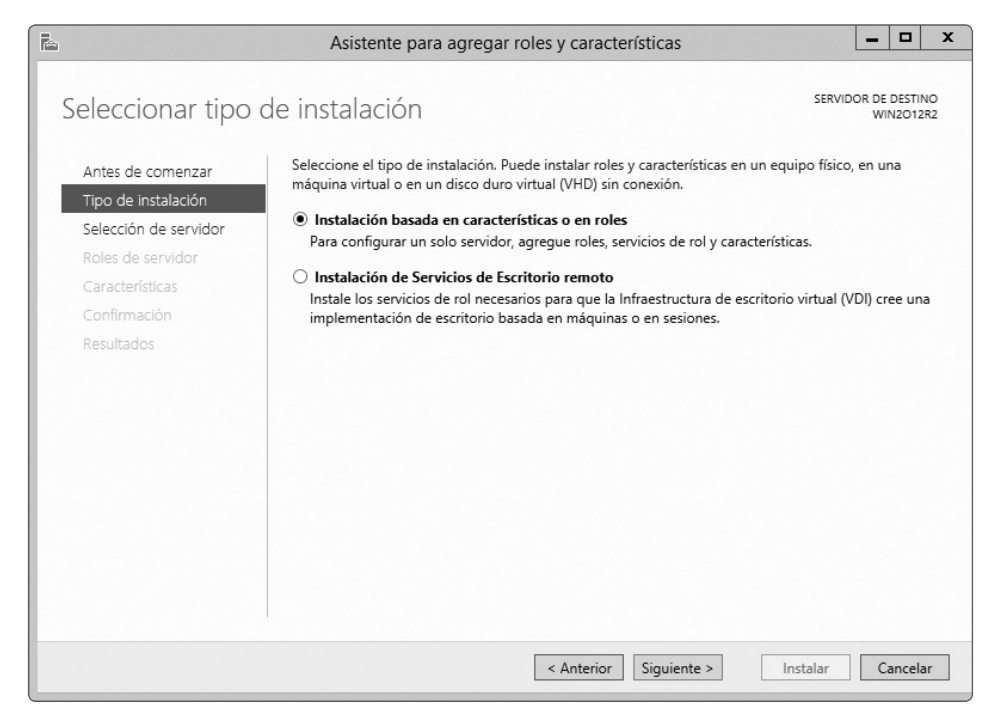

 En la página Seleccionar servidor de destino, elija la opción Seleccionar un servidor del grupo de servidores y en la lista Grupo de servidores, seleccione el servidor deseado. Haga clic en Siguiente.

| è                     | Asistente para agregar roles y características                                                                                                    | _ 🗆 X                               |  |  |
|-----------------------|----------------------------------------------------------------------------------------------------|-------------------------------------|--|--|
| Seleccionar servi     | dor de destino                                                                                                    | DOR DE DESTINO<br>WIN2012R2         |  |  |
| Antes de comenzar     | Seleccione un servidor o un disco duro virtual en el que se instalarán roles y características.                                                                               |                                     |  |  |
| Tipo de instalación   | Seleccionar un servidor del grupo de servidores                                                                                                    |                                     |  |  |
| Selección de servidor | O Seleccionar un disco duro virtual                                                                                                    |                                     |  |  |
| Roles de servidor     | Grupo de servidores                                                                                                    |                                     |  |  |
| Características       | Eiten                                                                                                    |                                     |  |  |
| Confirmación          |                                                                                                    |                                     |  |  |
| Resultados            | Nombre Dirección IP Sistema operativo                                                                                                    |                                     |  |  |
|                       | WIN2012R2 192.168.1.200, Microsoft Evaluación de Windows Serve                                                                                                    | er 2012 R2 Datac                    |  |  |
|                       |                                                                                                    |                                     |  |  |
|                       |                                                                                                    |                                     |  |  |
|                       |                                                                                                    |                                     |  |  |
|                       | < III                                                                                                    | >                                   |  |  |
|                       | 1 equipo(s) encontrado(s)                                                                                                    |                                     |  |  |
|                       | Esta página muestra los servidores que ejecutan Windows Server 2012 y que se agregar<br>comando Agregar servidores del Administrador del servidor. No se muestran los servido | on mediante el<br>pres sin conexión |  |  |
|                       | ni los servidores recién agregados para los que la recopilación de datos aún está incom                                                                                       | oleta.                              |  |  |
|                       |                                                                                                    |                                     |  |  |
|                       | < <u>Anterior</u> <u>Siguiente</u> Instalar                                                                                                    | Cancelar                            |  |  |

6. En la página Seleccionar roles de servidor, marque la casilla de los servicios que desea instalar en el servidor y haga clic en Siguiente.

| è                                                                                           | Asistente para agregar roles y características                                                                                                    | _ 🗆 X                                                                                                    |
|---------------------------------------------------------------------------------------------|----------------------------------------------------------------------------------------------------|----------------------------------------------------------------------------------------------------|
| Seleccionar roles                                                                           | de servidor                                                                                                    | SERVIDOR DE DESTINO<br>WIN2012R2                                                                                                    |
| Antes de comenzar                                                                           | Seleccione uno o varios roles para instalarlos en el servidor sele                                                                                                    | eccionado.                                                                                                    |
| Tipo de instalación                                                                         | Roles                                                                                                    | Descripción                                                                                                    |
| Selección de servidor<br>Roles de servidor<br>Características<br>Confirmación<br>Resultados | Acceso remoto       ▲         Active Directory Lightweight Directory Services       ▲         Active Directory Rights Management Services       ■         Experiencia con Windows Server Essentials       ■         Hyper-V       ■         Servicios de acceso y directivas de redes       ■         ■       Servicios de activos y almacenamiento (2 de 12 ir         ■       ■         Servicios de certificados de Active Directory (2 de         Servicios de certificados de Active Directory         Servicios de federación de Active Directory         Servicios de federación de Active Directory         Servicios de implementación de Windows         Servicios de aplicaciones         ✓         ✓ | Acceso remoto proporciona<br>conectividad sin problemas a<br>través de DirectAccess, VPN y el<br>proxy de aplicación web.<br>DirectAccess proporciona una<br>experiencia siempre activada y<br>siempre administrada. RAS<br>proporciona servicios VPN<br>tradicionales, incluida la<br>conectividad de sitio a sitio<br>(basada en sucursal o basada en<br>nube). El proxy de aplicación web<br>habilita la publicación de<br>aplicaciones basadas en HTTPS y<br>HTTP desde su red corporativa<br>en dispositivos clientes fuera de<br>dicha red. El enrutamiento<br>proporciona funciones<br>tradicionales de enrutamiento, lo<br>que incluye NAT, así como otras<br>opriones de conectividad. RAS y |
|                                                                                             | < <u>A</u> nterior Siguient                                                                                                    | te > Instalar Cancelar                                                                                                    |

7. En la página Seleccionar características, marque la casilla de las características que desea instalar en el servidor y haga clic en Siguiente.

| Ŀ                                                                                           | Asistente para agregar roles y características                                                                                                    | _ 🗆 X                                                                                                    |  |  |  |  |
|---------------------------------------------------------------------------------------------|----------------------------------------------------------------------------------------------------|----------------------------------------------------------------------------------------------------|--|--|--|--|
| Seleccionar características                                                                 |                                                                                                    |                                                                                                    |  |  |  |  |
| Antes de comenzar<br>Tipo de instalación                                                    | Seleccione una o varias características para instalarlas en el servidor seleccionado.                                                                                                    |                                                                                                    |  |  |  |  |
| Selección de servidor<br>Roles de servidor<br>Características<br>Confirmación<br>Resultados | Administración de almacenamiento basada en est         Administración de directivas de grupo         Administración de directivas de grupo         Almacenamiento mejorado         Asistencia remota         BranchCache         Características de .NET Framework 3.5         Características de .NET Framework 4.5 (3 de 7 inst         Cifrado de unidad BitLocker         Cliente de impresión en Internet         Cliente Telnet         Cliente TFTP         Clúster de conmutación por error         Compatibilidad con el protocolo para compartir a         Compatibilidad con el protocolo para compartir a | La Administración de<br>almacenamiento basada en<br>estándares de Windows permite<br>descubrir, administrar y supervisar<br>dispositivos de almacenamiento<br>mediante interfaces de<br>administración que cumplen con la<br>norma SMI-S. Esta funcionalidad se<br>presenta como un conjunto de<br>clases de Instrumental de<br>administración de Windows (WMI) y<br>cmdlets de Windows PowerShell. |  |  |  |  |
| < <u>Anterior</u> Siguiente > Instalar Cancelar                                             |                                                                                                    |                                                                                                    |  |  |  |  |

8. En la página Confirmar selecciones de instalación, compruebe que se encuentren listados los roles y las características deseados y haga clic en Instalar. Adicionalmente puede marcar la casilla Reiniciar automáticamente el servidor de destino en caso necesario.

| è                                                                                                    | Asistente para agregar roles y características                                                                                                    |  |
|----------------------------------------------------------------------------------------------------|----------------------------------------------------------------------------------------------------|--|
| Confirmar selecco<br>Antes de comenzar<br>Tipo de instalación<br>Selección de servidor<br>Roles de servidor<br>Características<br>Confirmación<br>Resultados | Asistente para agregar roles y características                                                                                                    |  |
|                                                                                                    | Exportar opciones de configuración<br>Especifique una ruta de acceso de origen alternativa<br>< <u>Anterior</u> Siguiente > <u>Instalar</u> Cancelar |  |

9. En la página Progreso de la instalación, haga clic en Cerrar.

| E                     | Asistente para agregar roles y características                                                                                                    | X                                               |
|-----------------------|----------------------------------------------------------------------------------------------------|-------------------------------------------------|
| Progreso de la in     | stalación                                                                                                    | SERVIDOR DE DESTINO<br>WIN2012R2                |
| Antes de comenzar     | Ver progreso de la instalación                                                                                                    |                                                 |
| Tipo de instalación   | Instalación de característica                                                                                                    |                                                 |
| Selección de servidor |                                                                                                    |                                                 |
| Roles de servidor     | La instalación comenzó en WIN2012R2                                                                                                    |                                                 |
| Características       | Asistencia remota                                                                                                    |                                                 |
| Confirmación          |                                                                                                    |                                                 |
|                       | Este asistente se puede cerrar sin interrumpir la ejecución de las tareas.<br>la tarea o volver a abrir esta página, haga clic en Notificaciones en la bar<br>Detalles de la tarea.<br>Exportar opciones de configuración | Para ver el progreso de<br>rra de comandos y en |
|                       |                                                                                                    |                                                 |
|                       | < <u>A</u> nterior Siguiente >                                                                                                    | errar Cancelar                                  |

## 1.3 EL ENTORNO DE WINDOWS SERVER 2012 R2

La pantalla de inicio de Windows Server 2012 R2 luce diferente de las versiones anteriores. Lo más resaltante de la nueva interfaz es el mosaico de íconos que contiene a las aplicaciones.

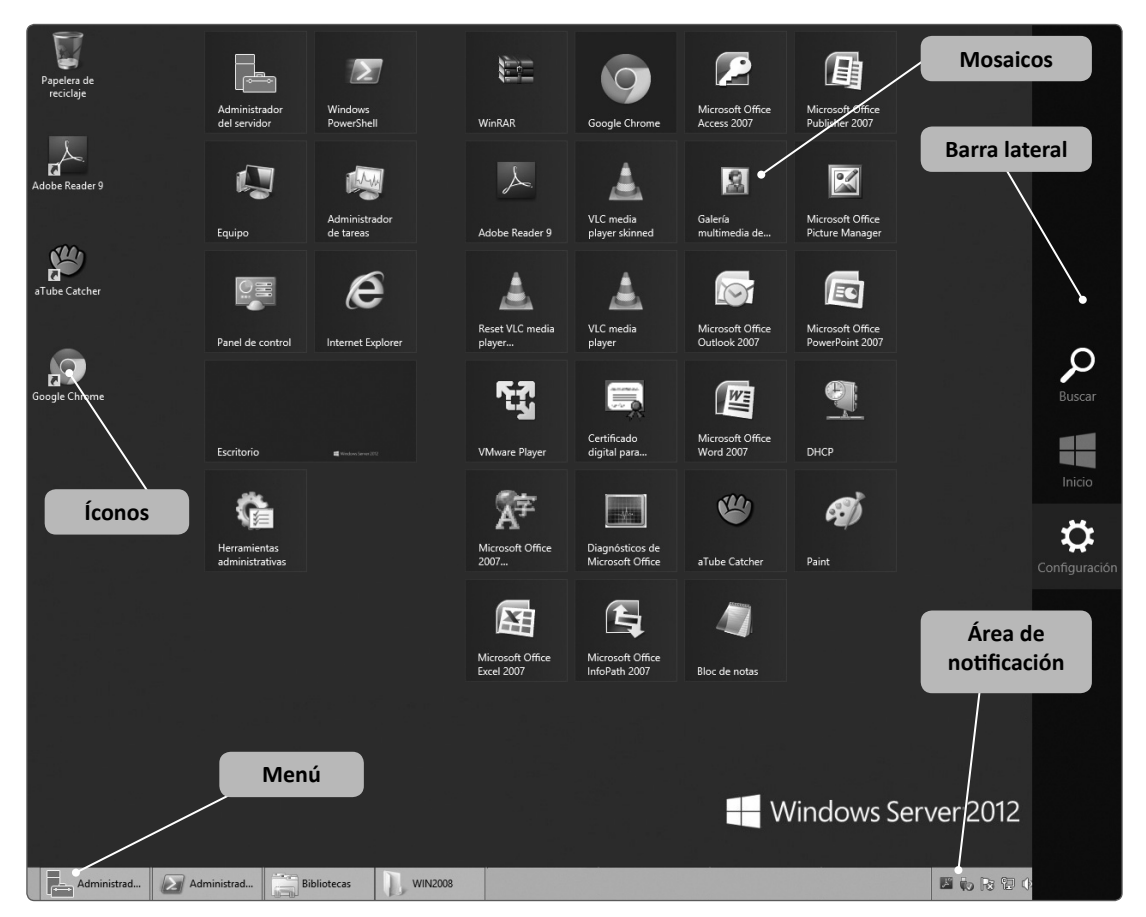

Fig. 1.4 Escritorio de Windows Server 2012 R2

La nueva interfaz de Windows se caracteriza por lo siguiente:

- Diseño limpio, sin transparencias, donde predominan las formas cuadradas y rectangulares.
- Uso de la familia de fuentes Segoe.
- Fluidez en las animaciones y las transiciones.
- El contenido adquiere una mayor relevancia.

Los dos elementos nuevos más resaltantes de esta nueva versión son el menú Inicio y la barra lateral.

## 1.3.1 El menú Inicio

Consiste en un conjunto de mosaicos que representan a las aplicaciones y herramientas del sistema.

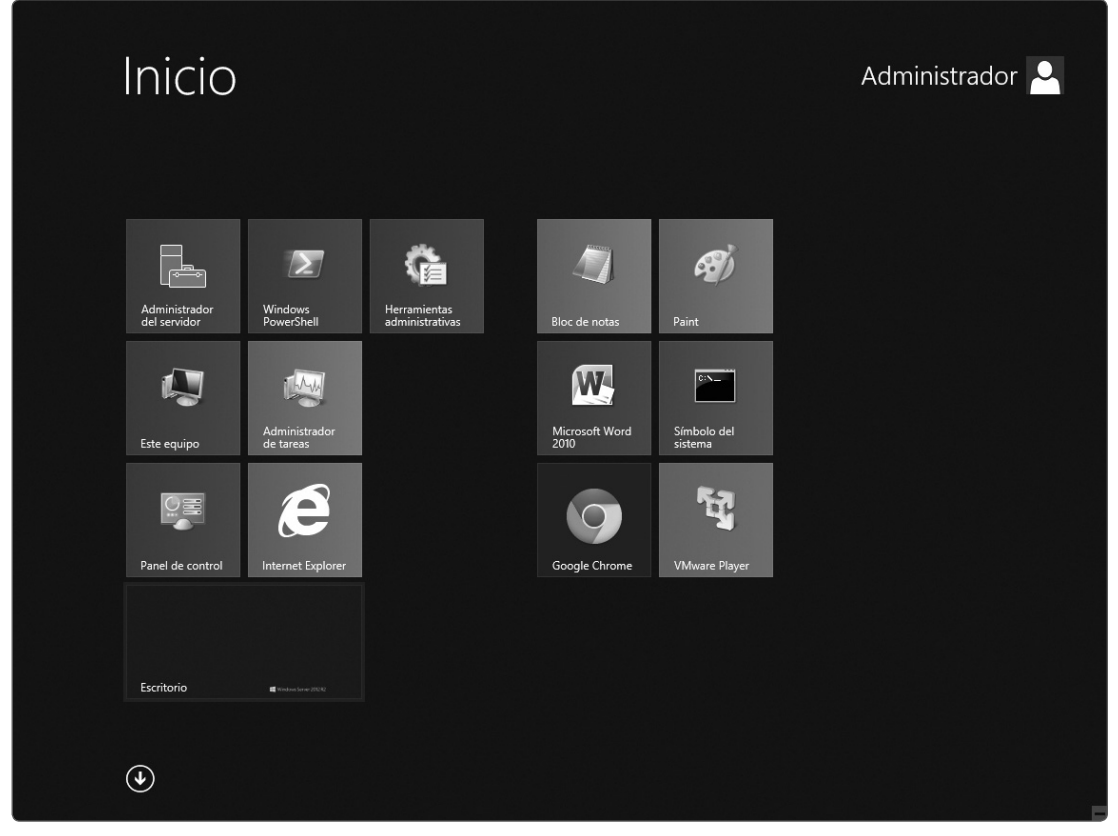

Fig. 1.5 El nuevo menú Inicio

#### A. La barra lateral

La barra lateral permite un acceso fácil al menú principal, a la configuración del sistema y a las búsquedas en el sistema.

Para acceder a la barra lateral, lleve el cursor del **mouse** a la esquina inferior derecha.

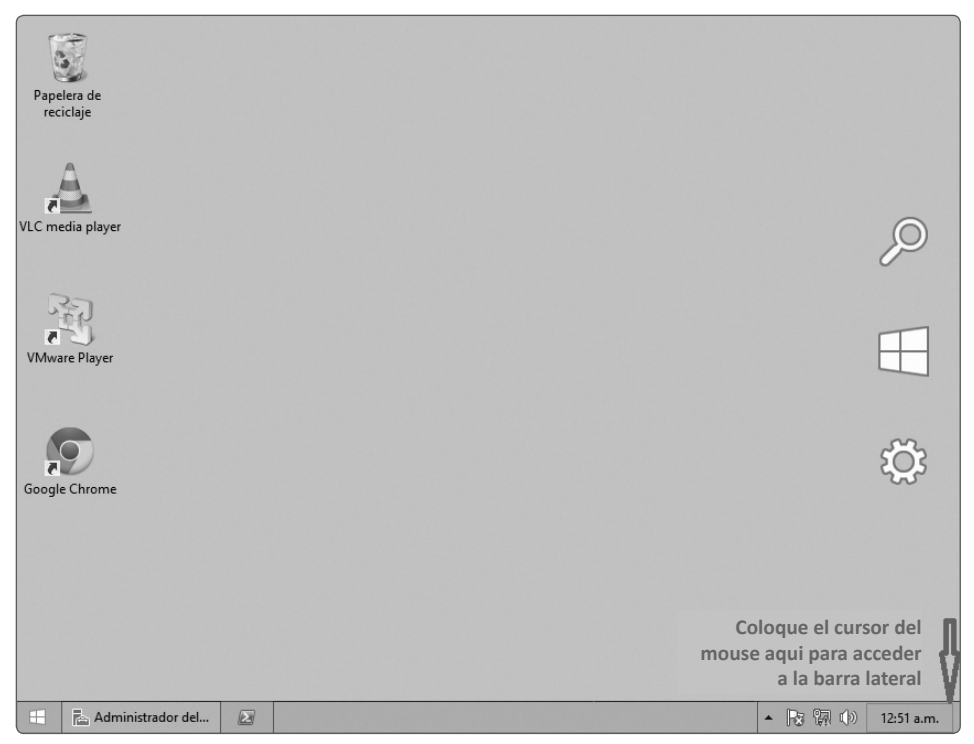

Fig. 1.6 Ubicación del botón para acceder a la barra de tareas

#### B. La caja de selección

Para ayudar en la ubicación y selección de objetos, Windows Server 2012 R2 dispone de la caja de selección.

En la ventana de la caja de selección, se puede escribir directamente el nombre de los objetos a seleccionar y usar la opción **Comprobar nombres** para verificar su existencia.

| Seleccionar Usuario, Contacto o Grup                     | o ? X                   |
|----------------------------------------------------------|-------------------------|
| <u>S</u> eleccionar este tipo de objeto:                 |                         |
| Usuario, Grupo, o Entidad de seguridad integrada         | <u>T</u> ipos de objeto |
| <br>Desde esta ubicación:                                |                         |
| alfa.com.pe                                              | Ubicaciones             |
| Escriba el nombre de objeto para seleccionar (ejemplos): |                         |
|                                                          | Comprobar nombres       |
|                                                          |                         |
| Opciones a <u>v</u> anzadas                              | tar Cancelar            |

Fig. 1.7 La caja de selección

O de lo contrario, se puede seleccionar **Opciones avanzadas** para buscar un determinado objeto. La opción **Tipos de objeto** le permitirá elegir el tipo de objeto a buscar y la opción **Ubicaciones**, la ubicación de dónde hacerlo. Haga clic en **Buscar ahora** para realizar la búsqueda.

|                            | Selecc                | ionar Usuario, Conta          | cto o Grupo  |                    | ? ×                 |
|----------------------------|-----------------------|-------------------------------|--------------|--------------------|---------------------|
| Seleccionar este           | tipo de objeto:       |                               |              |                    |                     |
| Usuario, Grupo, o          | Entidad de segurio    | lad integrada                 |              | <u>T</u> ipos de o | bjeto               |
| Desde esta ub <u>i</u> ca  | ción:                 |                               |              |                    |                     |
| alfa.com.pe                |                       |                               |              | Ubicacio           | nes                 |
| Consultas comur            | nes                   |                               |              |                    |                     |
| No <u>m</u> bre:           | Empieza con           | ~                             |              | <u>C</u>           | olumnas             |
| Descri <u>p</u> ción:      | Empieza con           | ~                             |              | Bu                 | scar a <u>h</u> ora |
| Cuentas de                 | sha <u>b</u> ilitadas |                               |              |                    | <u>D</u> etener     |
| Contraseña                 | s que nunca expira    | 1                             |              |                    |                     |
| <u>N</u> úmero de días     | s transcurridos desc  | e el último inicio de sesión: | ~            |                    | <del>f</del> il     |
| R <u>e</u> sultado de la b | úsqueda:              |                               | Ace          | eptar              | Cancelar            |
| Nombre                     |                       |                               | Dirección de | Descripción        | En la cai ^         |
| vmware                     |                       |                               |              | VMware Use.        | . alfa.com <b>≡</b> |
| PLANTILLA VI               | ENTAS                 | antariarea da Windawa 2000    |              |                    | alfa.com            |
| Acceso compa               | tible con versiones   | anteriores de Windows 2000    |              | Cuenta integr      | alfa.com            |
| Administradore             | e                     |                               |              | cuenta integr.     | alfa.com            |
| Administradore             | s de empresas         |                               |              | Administrado       | alfa.com            |
| Administradore             | s de esquema          |                               |              | Administrado.      | . alfa.com          |
| Administradore             | s de Hyper-V          |                               |              |                    | alfa.com            |
| 🖳 Admins. del dor          | minio                 |                               |              | Administrado.      | . alfa.com          |
| ANONYMOUS.                 | LOGON                 |                               |              |                    | ~                   |
| <                          |                       | III                           |              |                    | >                   |

Fig. 1.8 Opciones avanzadas de la caja de selección.

#### 1.4 RESUMEN

- Windows Server 2012 R2 se encuentra comercialmente disponible solo en tres versiones: Windows Server 2012 R2 Datacenter Edition, Windows Server 2012 R2 Standard Edition y Windows Server 2012 R2 Essentials Edition. La versión Windows Server 2012 R2 Foundations está destinada para los fabricantes OEM.
- Existen dos modos de instalación de Windows Server 2012 R2: Server Core y Server con una GUI. Server Core es la opción predeterminada.
- La instalación de Windows Server 2012 R2 consiste en implantar el sistema operativo, los controladores de hardware, realizar la configuración inicial, actualizar el sistema e instalar los roles y características.
- La herramienta administrativa principal es el Administrador del servidor.
- Los dos nuevos elementos en el escritorio son el menú Inicio y la barra lateral.

Impreso en los talleres gráficos de

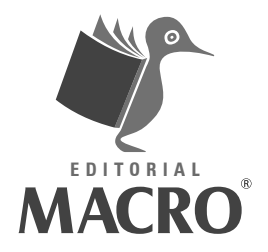

Surquillo